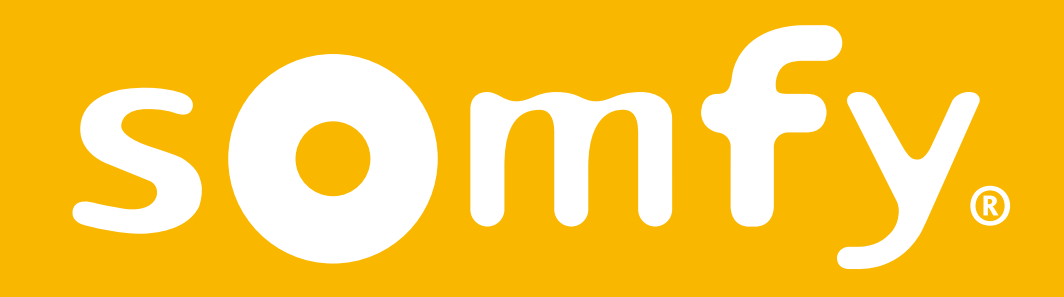

# Thermostat connecté radio 2ème génération

Guide d'installation

Ce pdf est interactif et destiné à être lu sur ordinateur. Des boutons sont signalés par des zones grises. N'hésitez pas à les cliquer pour faciliter et optimiser l'utilisation de ce mode d'emploi.

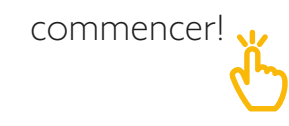

# Sommaire

| Découvrez le contenu de la<br>boîte           | 4  |
|-----------------------------------------------|----|
| Avant l'installation<br>et recommandations    | 5  |
| L'application Thermostat Somfy                | 6  |
| Activation de votre thermostat                | 7  |
| Désinstallation de votre ancien<br>équipement | 9  |
| Installation de votre<br>récepteur radio      | 10 |
| Installation de votre thermostat              | 33 |
| Appairage avec le récepteur radio             | 36 |
| Appairage avec la Gateway                     | 42 |

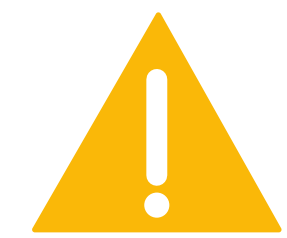

Assurez-vous d'avoir coupé l'alimentation générale avant toute manipulation

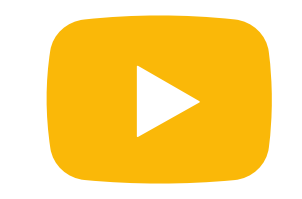

Un tutoriel vidéo d'installation de votre produit est disponible ici

# Découvrez le contenu de la boîte

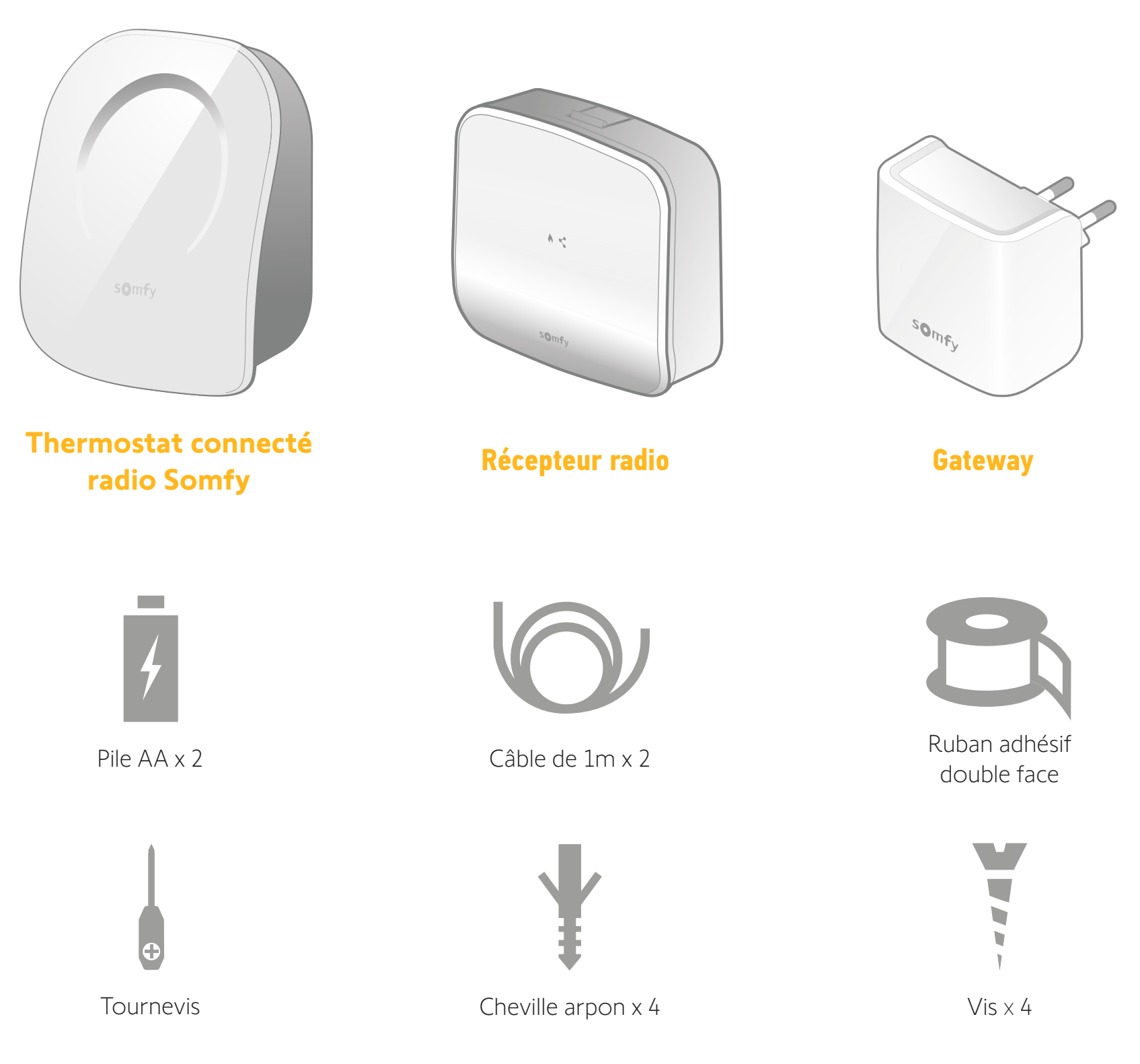

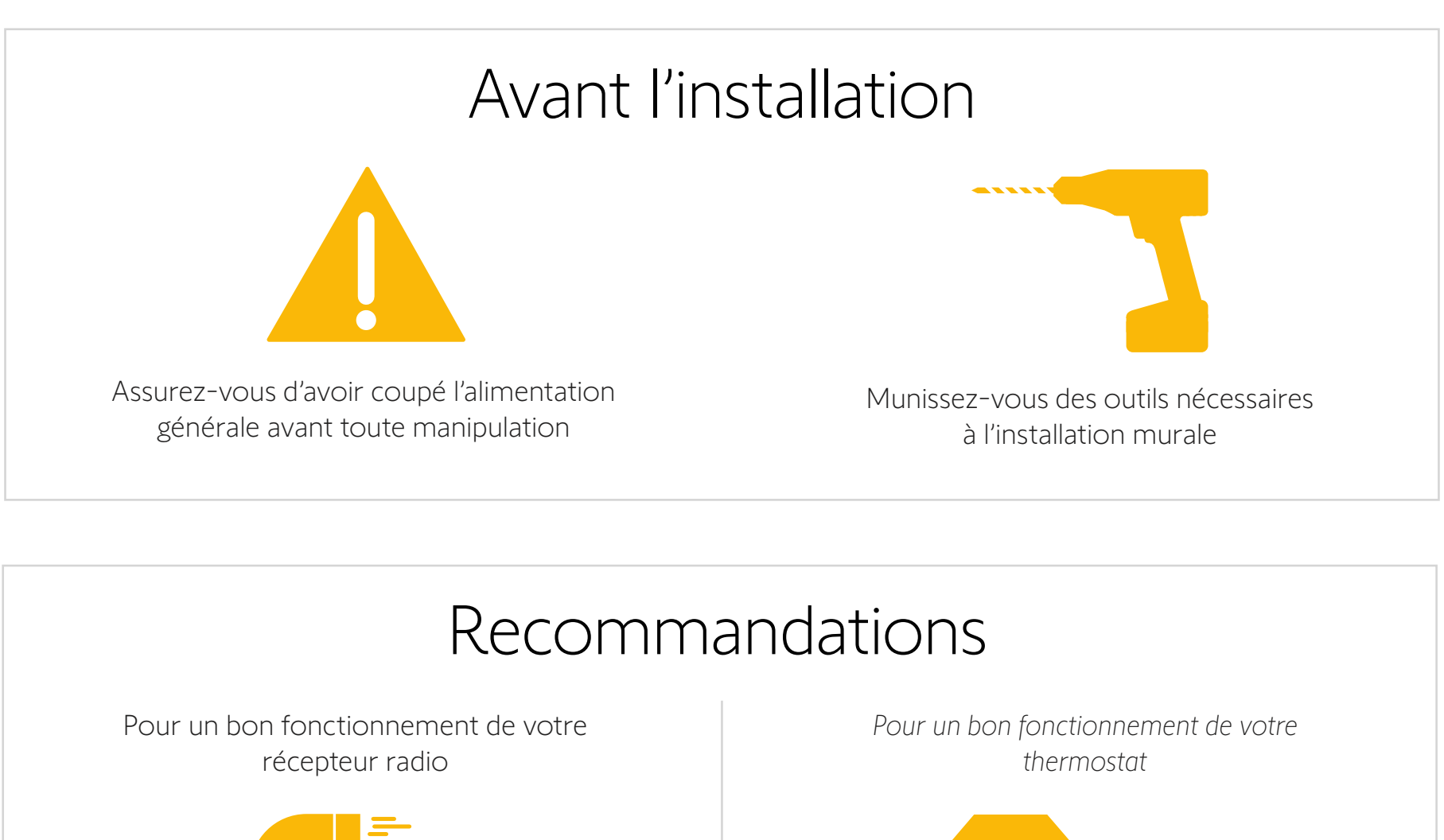

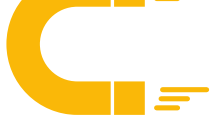

Dans la mesure du possible, n'installez pas le récepteur trop près du corps de la chaudière ou de tout autre objet métallique qui pourrait perturber les ondes radio.

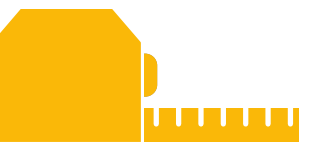

Vérifiez que la distance entre les bornes de la chaudière et l'emplacement choisi pour le récepteur est d'environ 1 mètre.

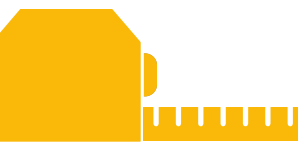

Installez le thermostat à 1m50 du sol et sur un mur intérieur

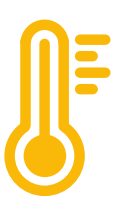

Évitez tout emplacement exposé à la lumière solaire directe, aux courants d'air et aux sources de chauffage

# L'application Thermostat Somfy

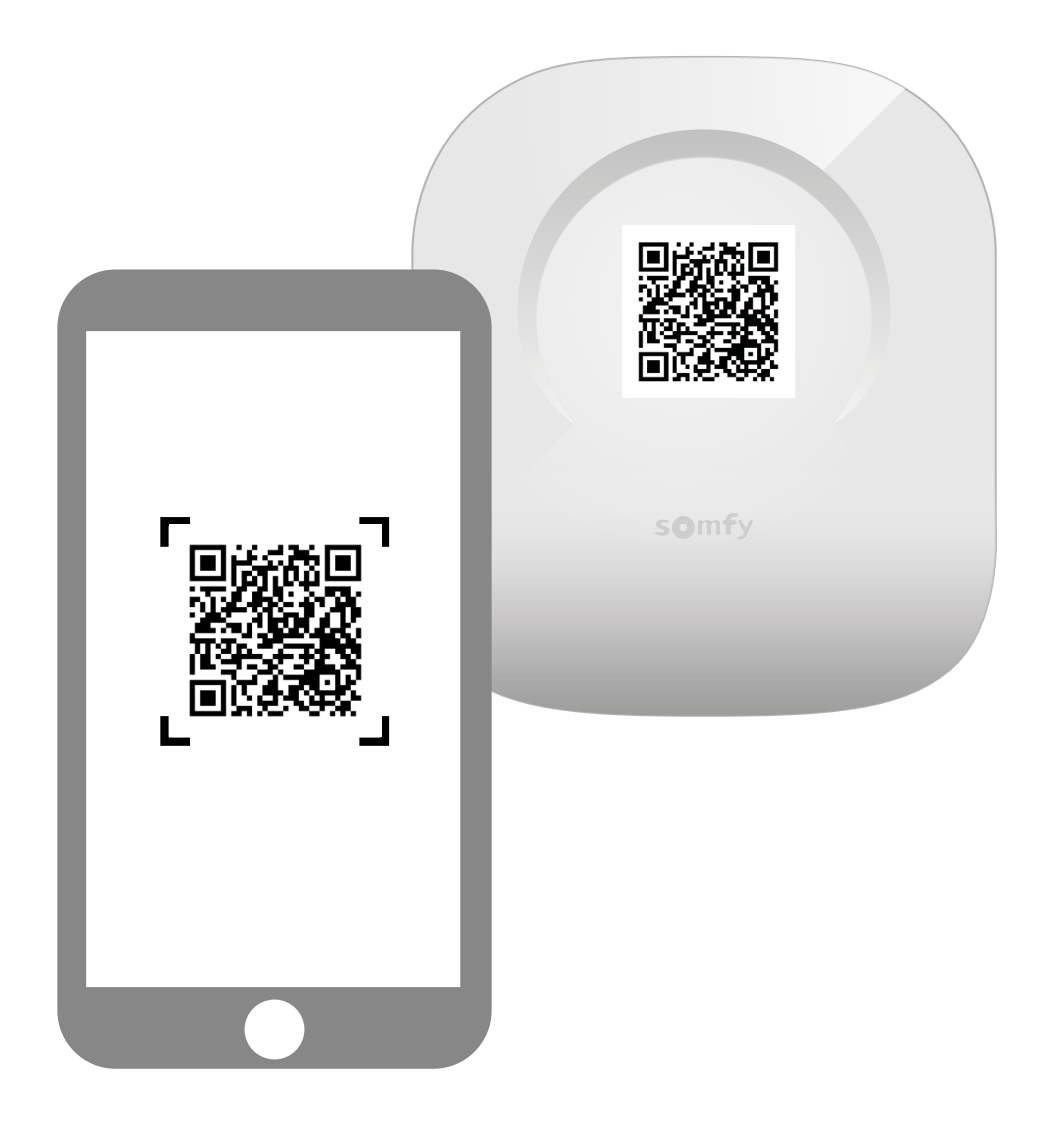

Téléchargez l'application en scannant le QR code présent sur votre thermostat.

L'application « Thermostat Somfy » est disponible pour les smartphones Android et iOS.

### Activation de votre Thermostat

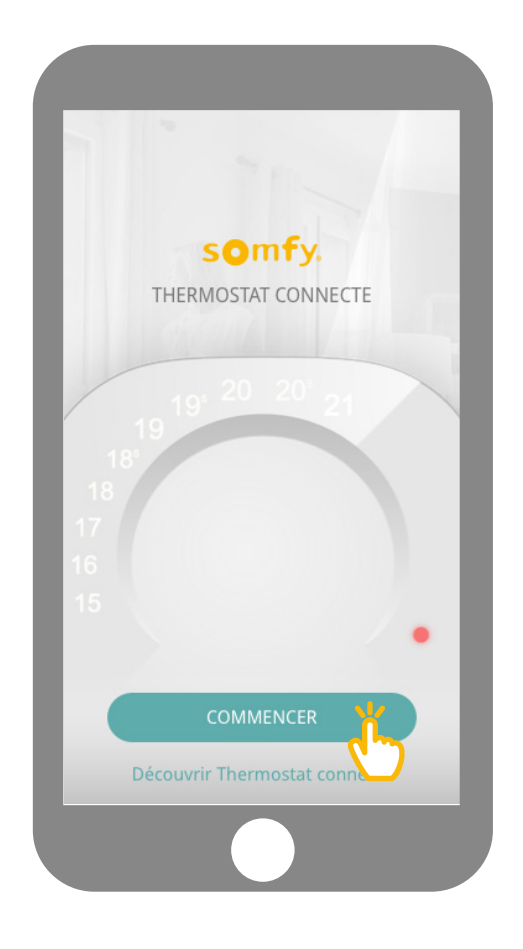

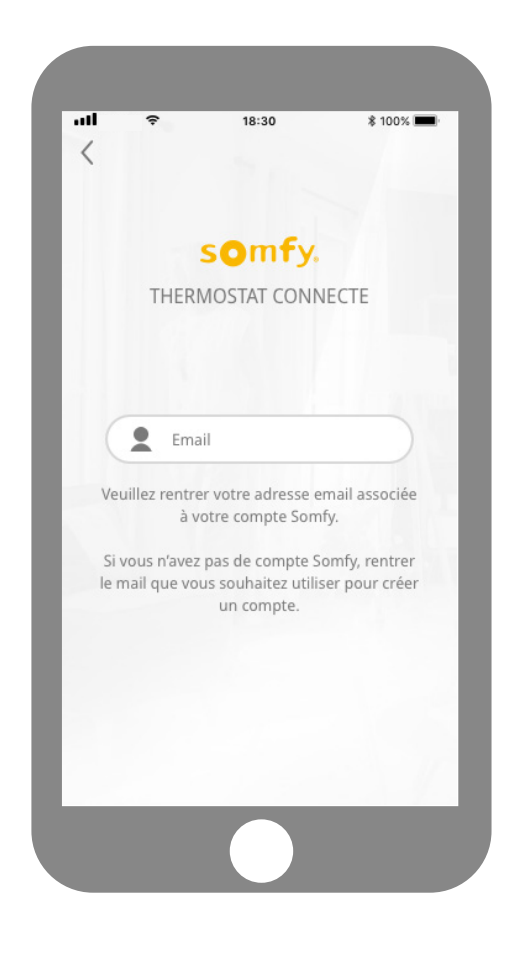

Sur votre application, cliquez sur « Commencer ».

Veuillez rentrer votre adresse email associée à votre compte Somfy.

Si vous n'avez pas de compte Somfy, rentrer le mail que vous souhaitez utiliser pour créer un compte.

### Activation de votre Thermostat

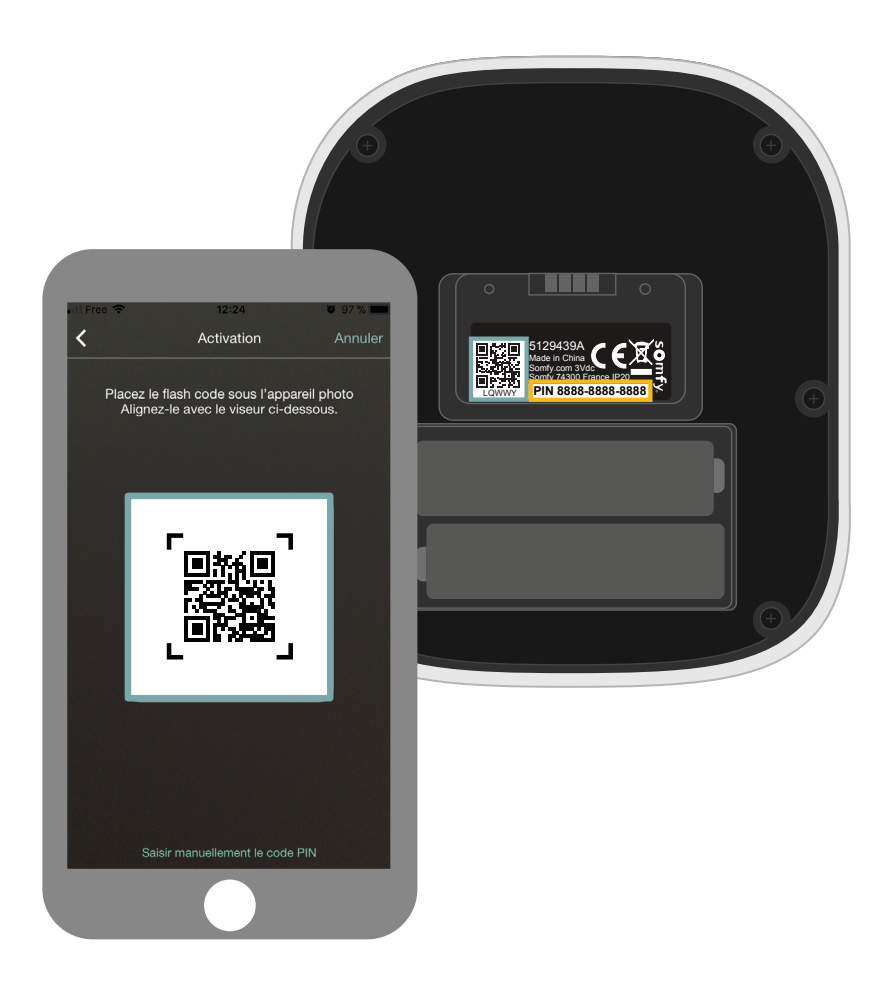

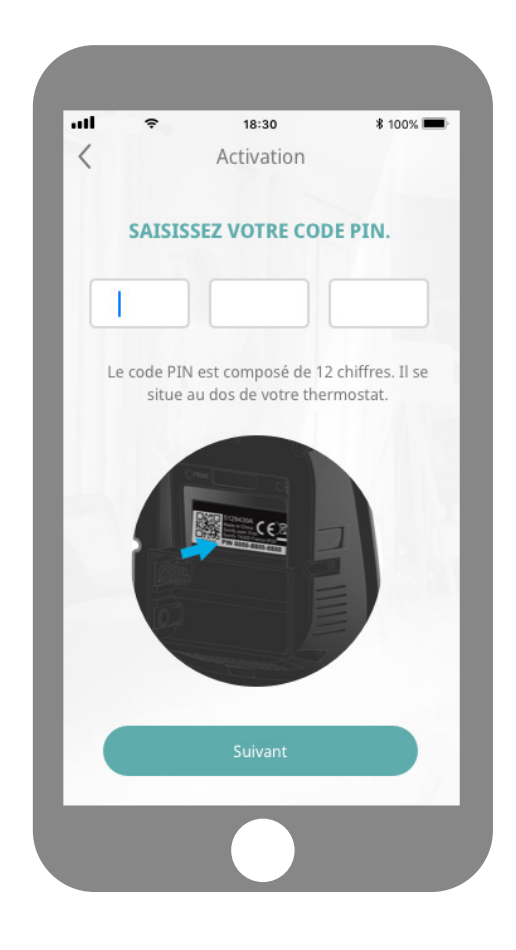

Ouvrez votre thermostat en appuyant sur le point de pression. Au verso de la face avant, flashez votre QR code, ou renseignez le code PIN manuellement pour activer votre thermostat. Le code PIN de votre produit s'inscrit automatiquement. Si ce n'est pas le cas, vous pouvez le renseigner manuellement.

# Désinstallation de votre ancien équipement

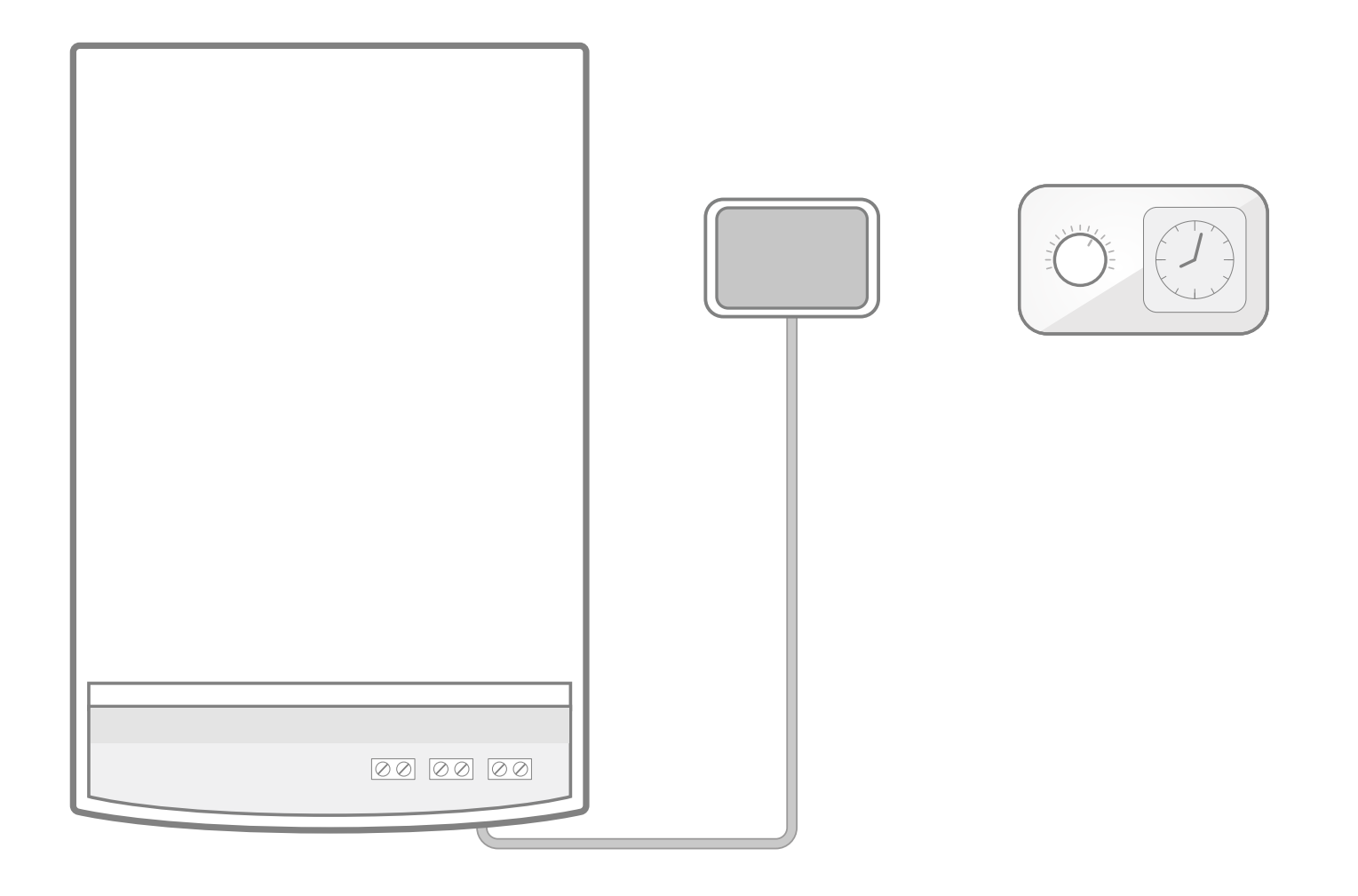

Retirez votre ancien récepteur avec les câbles le raccordant à votre installation de chauffage. Puis retirez votre ancien thermostat.

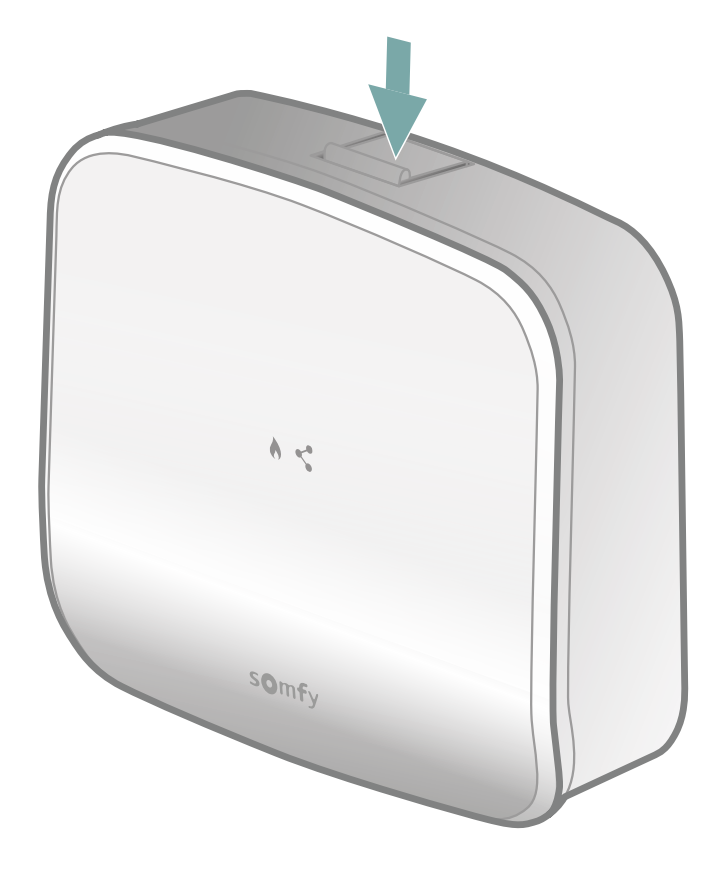

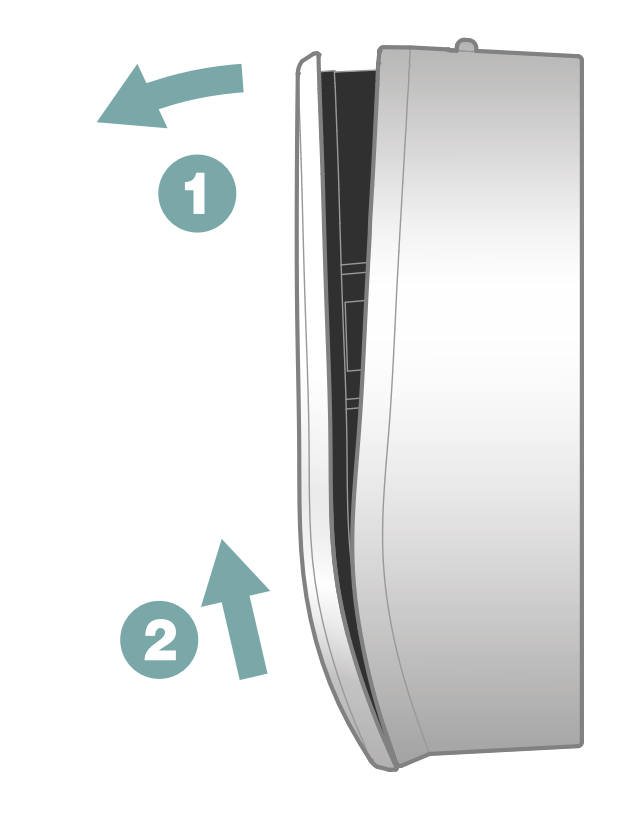

Ouvrez le récepteur en pressant le bouton situé sur le dessus.

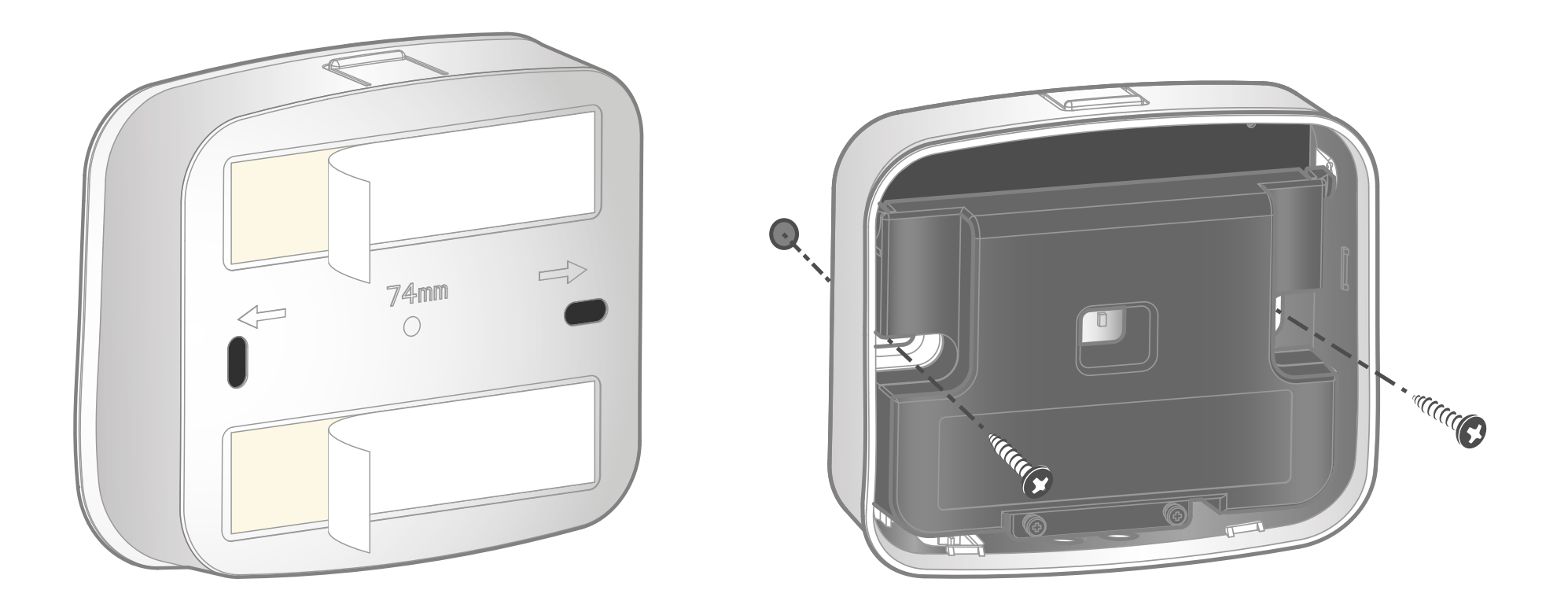

A l'aide du matériel fourni, vous pouvez fixer la face arrière du récepteur radio, soit avec les adhésifs double-face, soit avec les vis et chevilles.

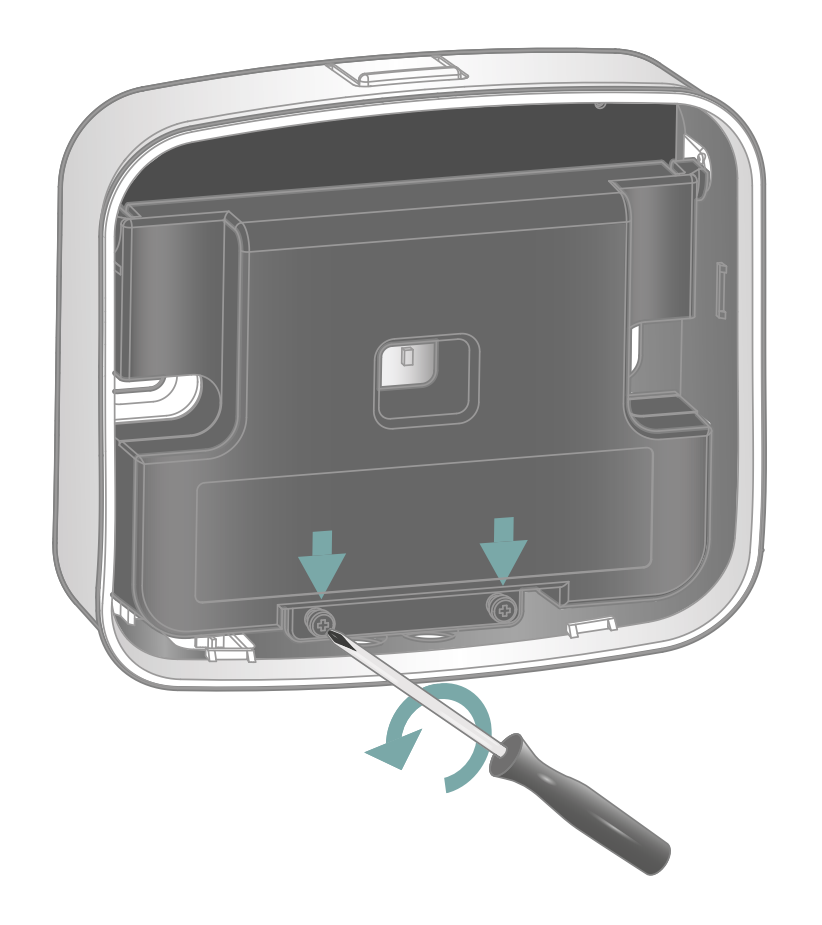

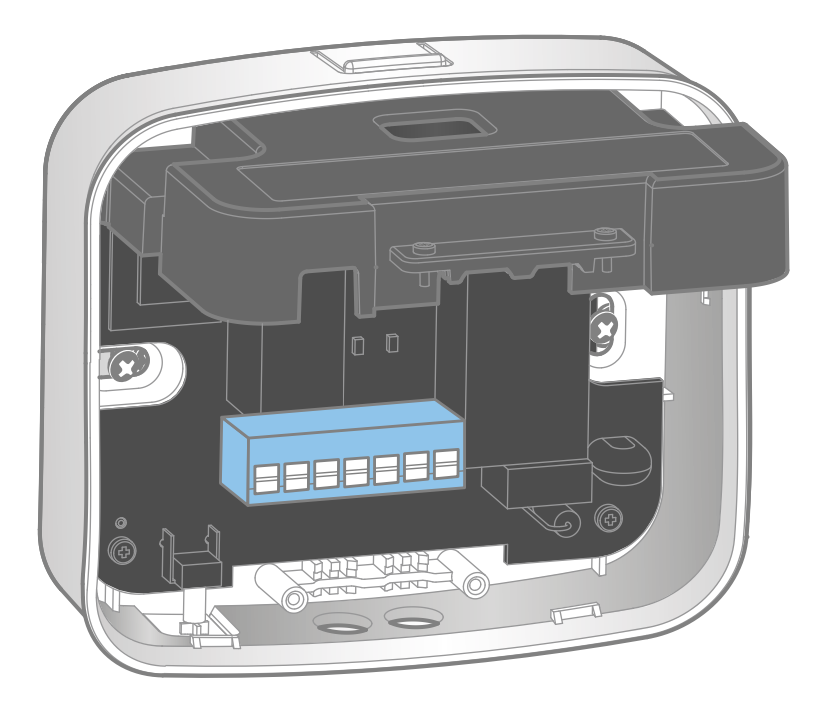

Désserez les 2 vis de verrouillage pour ouvrir le capot de protection et accédez aux borniers.

Afin de poursuivre les étapes d'installation du récepteur radio, rendez-vous sur les pages correspondant à votre installation de chauffage :

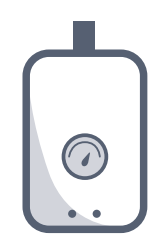

Chaudière ou pompe à chaleur 14

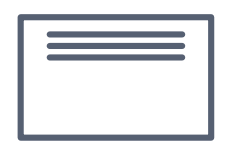

Radiateurs électriques fil pilote 20

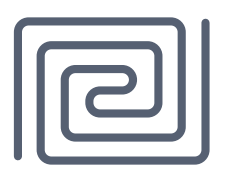

Plancher chauffant à électrovanne 25

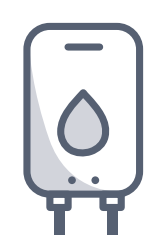

Ballon d'eau chaude

29

#### Chaudière ou pompe-à-chaleur

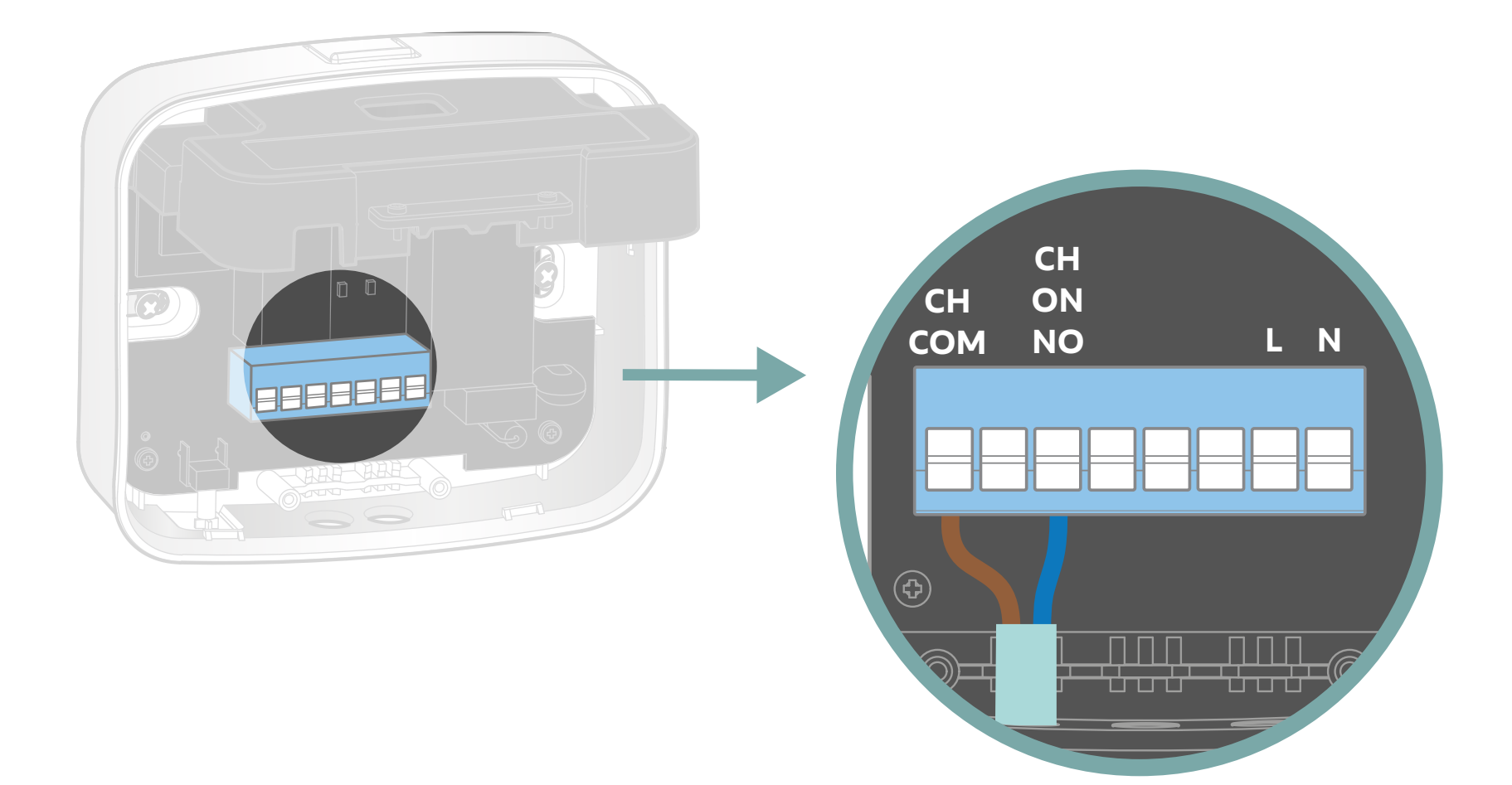

Prenez un des 2 câbles fournis. Raccordez le fil marron et bleu aux bornes COM et NO (il n'y a pas de polarité).

#### Chaudière ou pompe-à-chaleur

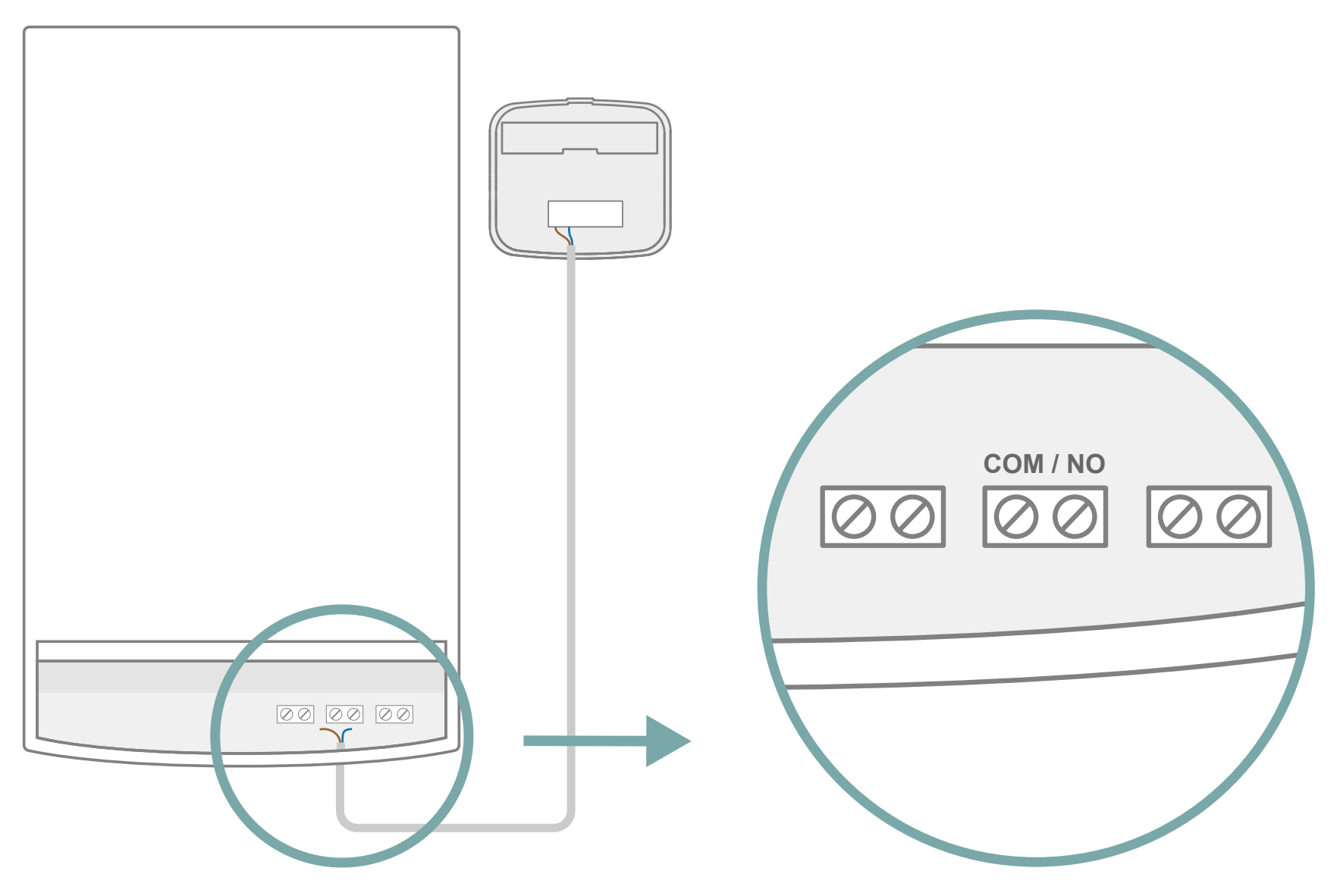

Sur la chaudière ou la pompe-à-chaleur, repérez le bornier. Il peut être nommé **COM/NO**, ou **Ls / Lr** ou **TA** 

#### Chaudière ou pompe-à-chaleur

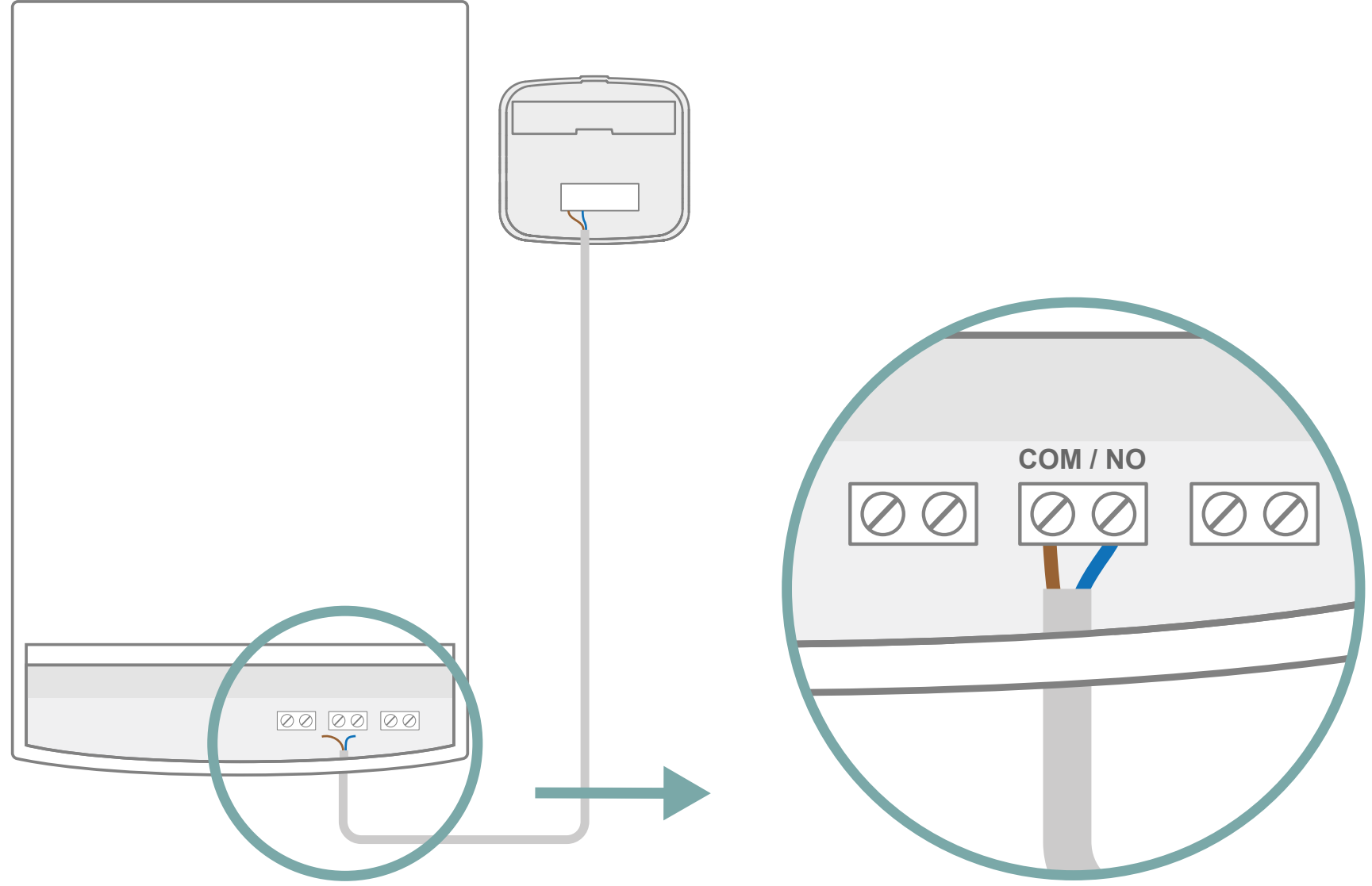

Branchez les fils bleu et marron à ces bornes (sans polarité). Si vous n'aviez pas de thermostat auparavant, il se peut qu'un pont soit installé sur ce bornier. Veuillez le retirer avant le branchement.

#### Chaudière ou pompe-à-chaleur

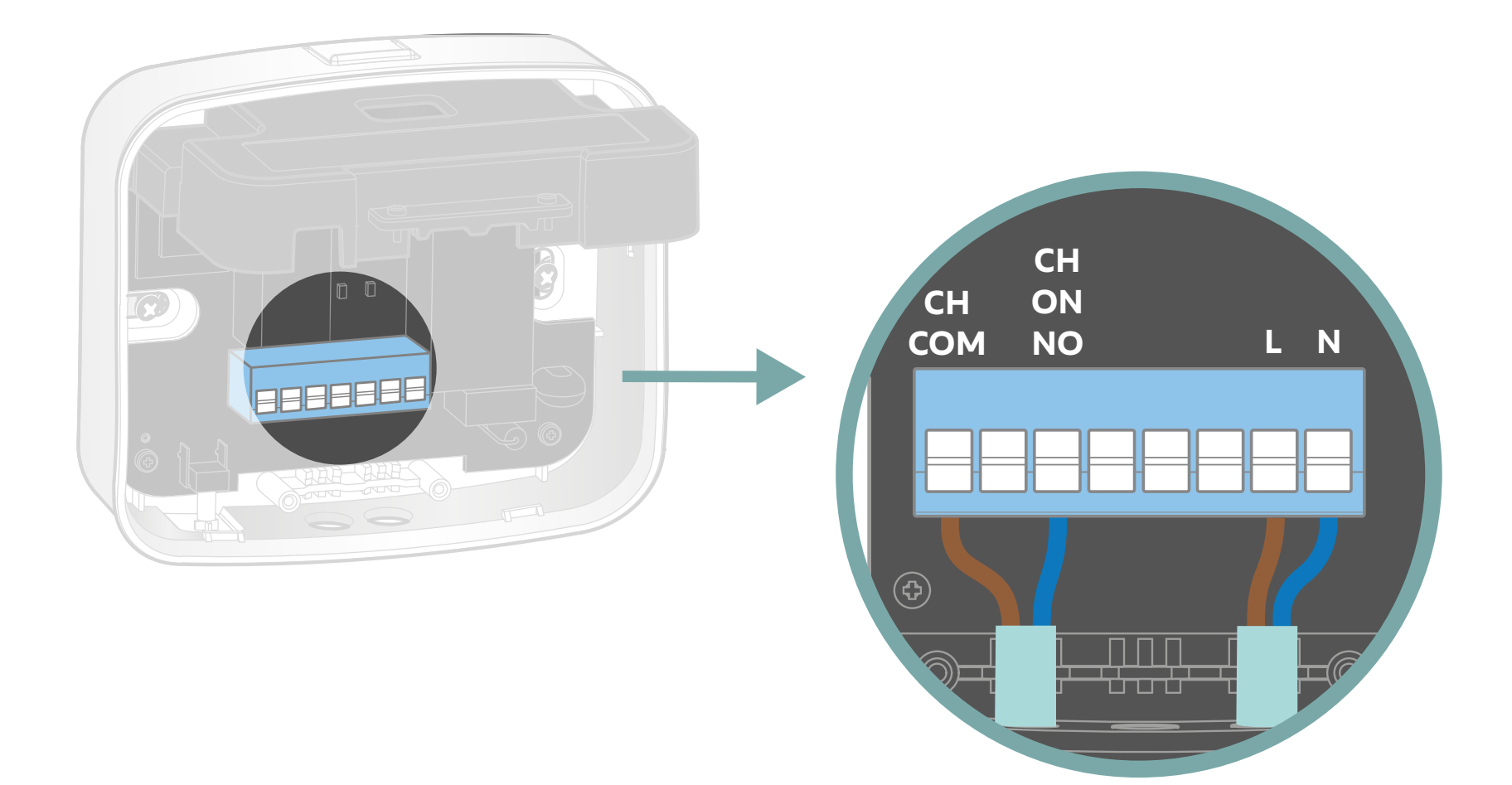

Prenez le deuxième câble fourni. En vous référant à l'étiquette sur le capot de protection, raccordez:

> le fil **marron** sur **L** (phase) le fil **bleu** sur **N** (neutre)

#### Chaudière ou pompe-à-chaleur

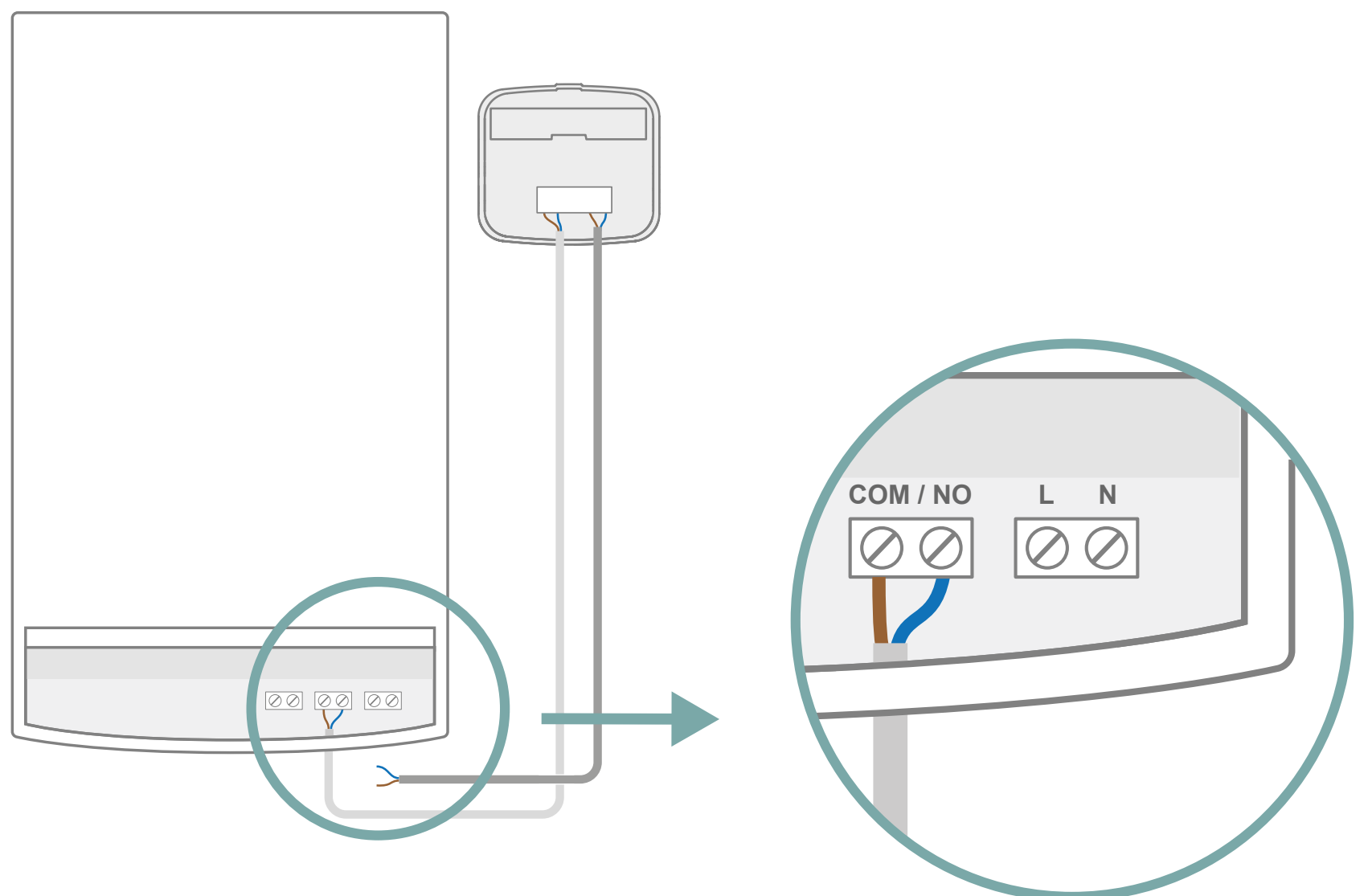

À nouveau sur la chaudière ou la pompe-à-chaleur, repérez le bornier qui peut être nommé : L / N ou P / N

Si vous n'avez pas de bornier comme celui-ci, il vous faudra raccorder le câble de votre récepteur à une prise secteur, pour assurer une alimentation de 220V.

#### Chaudière ou pompe-à-chaleur

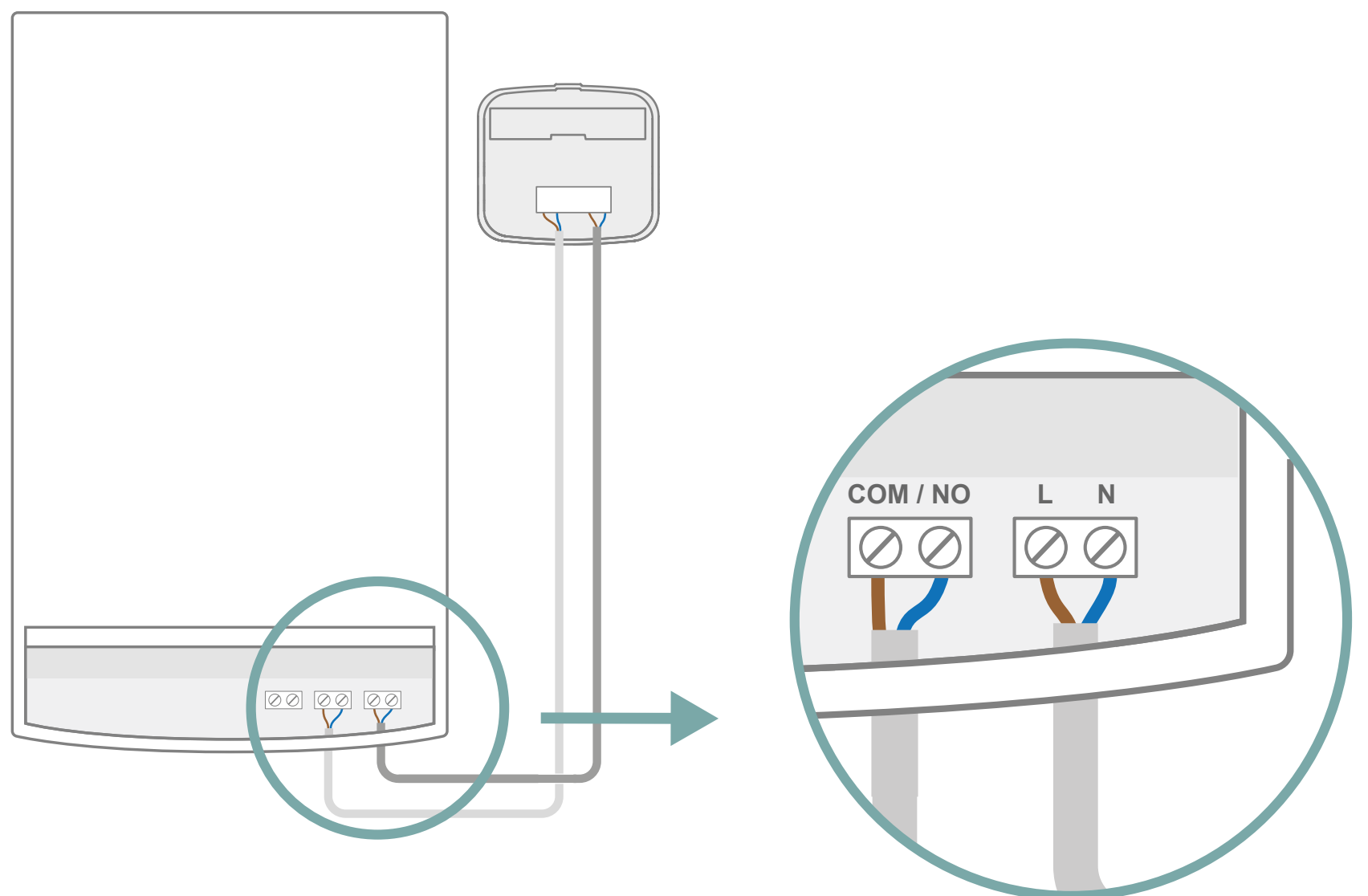

Sur ce bornier, branchez:

le fil **bleu** sur **N** le fil **marron** sur **L** (ou **P**)

Rendez-vous maintenant p.31 afin de poursuivre l'installation.

### **Radiateur fil pilote**

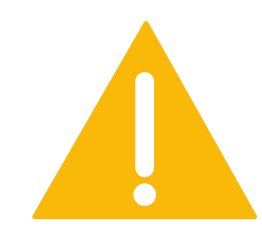

Vous devez d'abord vérifier comment sont câblés vos radiateurs électriques fil pilote avant de procéder à l'installation. Identifiez s'ils sont :

- Câblés avec un programmateur fil pilote
- Indépendants, avec un fil pilote non-utilisé présent en sortie du ou des radiateur(s)

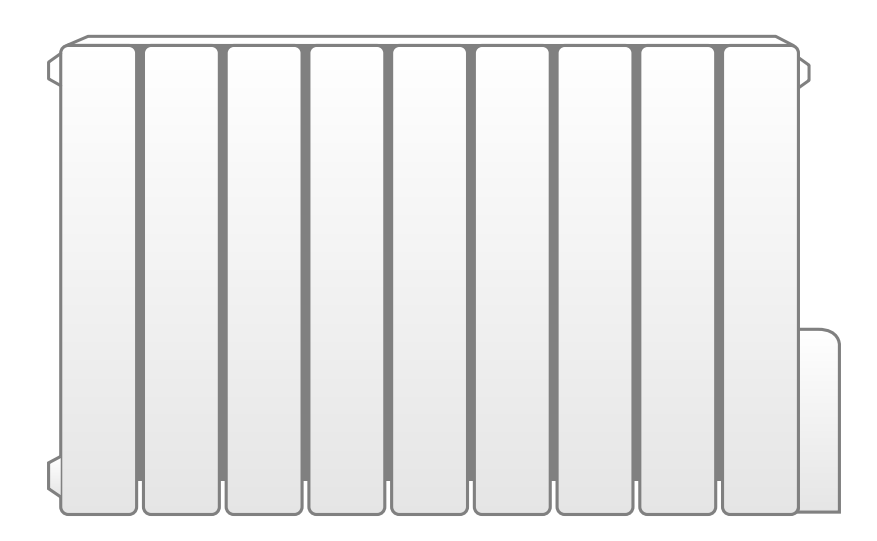

#### **Radiateur fil pilote**

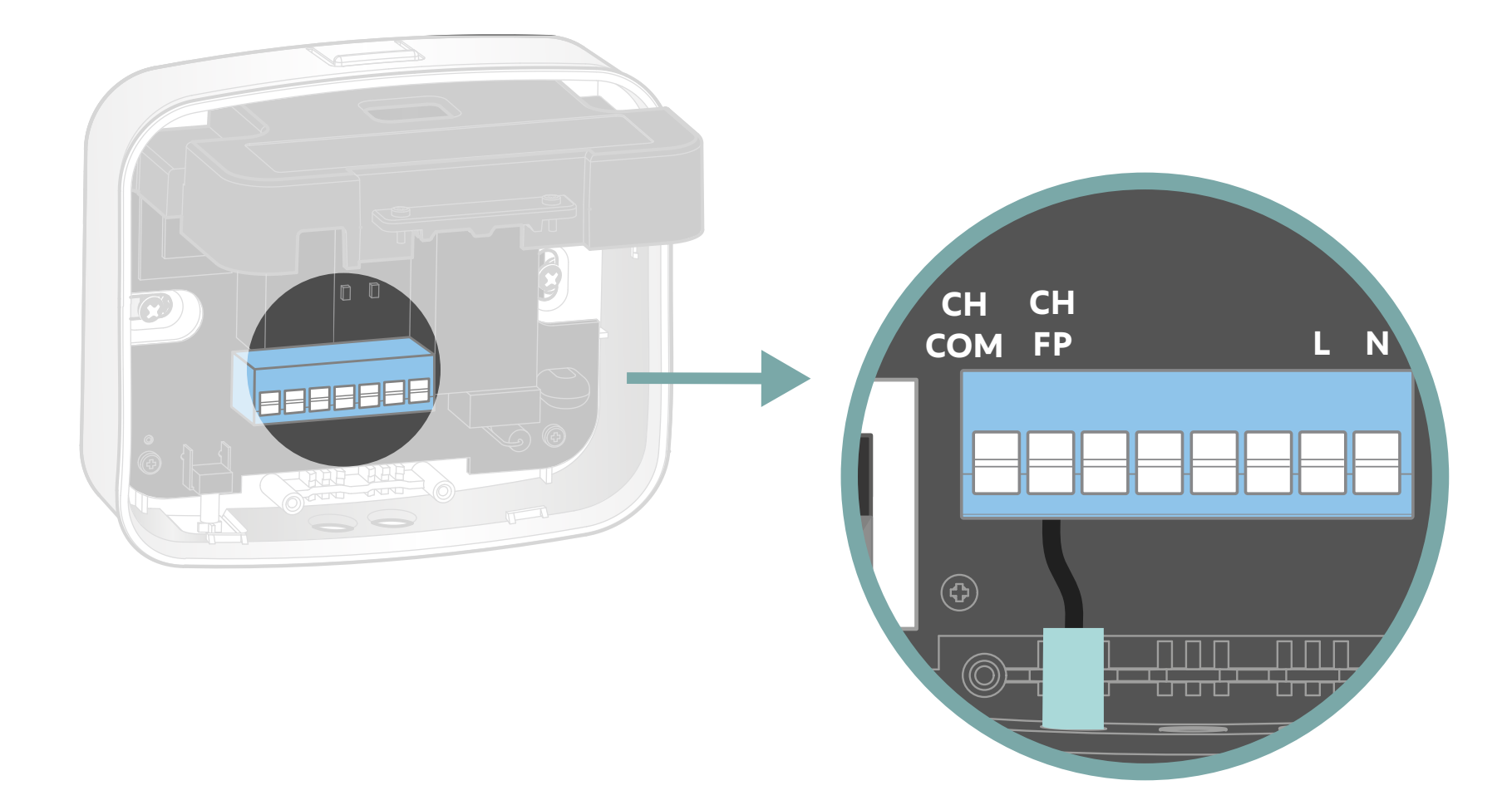

Si vous possédez des radiateurs électriques câblés avec un **programmateur fil pilote**, assurez-vous d'avoir retiré votre programmateur fil pilote, et branchez le câble noir fil pilote de votre installation sur le bornier FP du récepteur.

Si vous êtes dans le cas de radiateurs ayant un **fil pilote non câblé**, rendez-vous p.23

#### **Radiateur fil pilote**

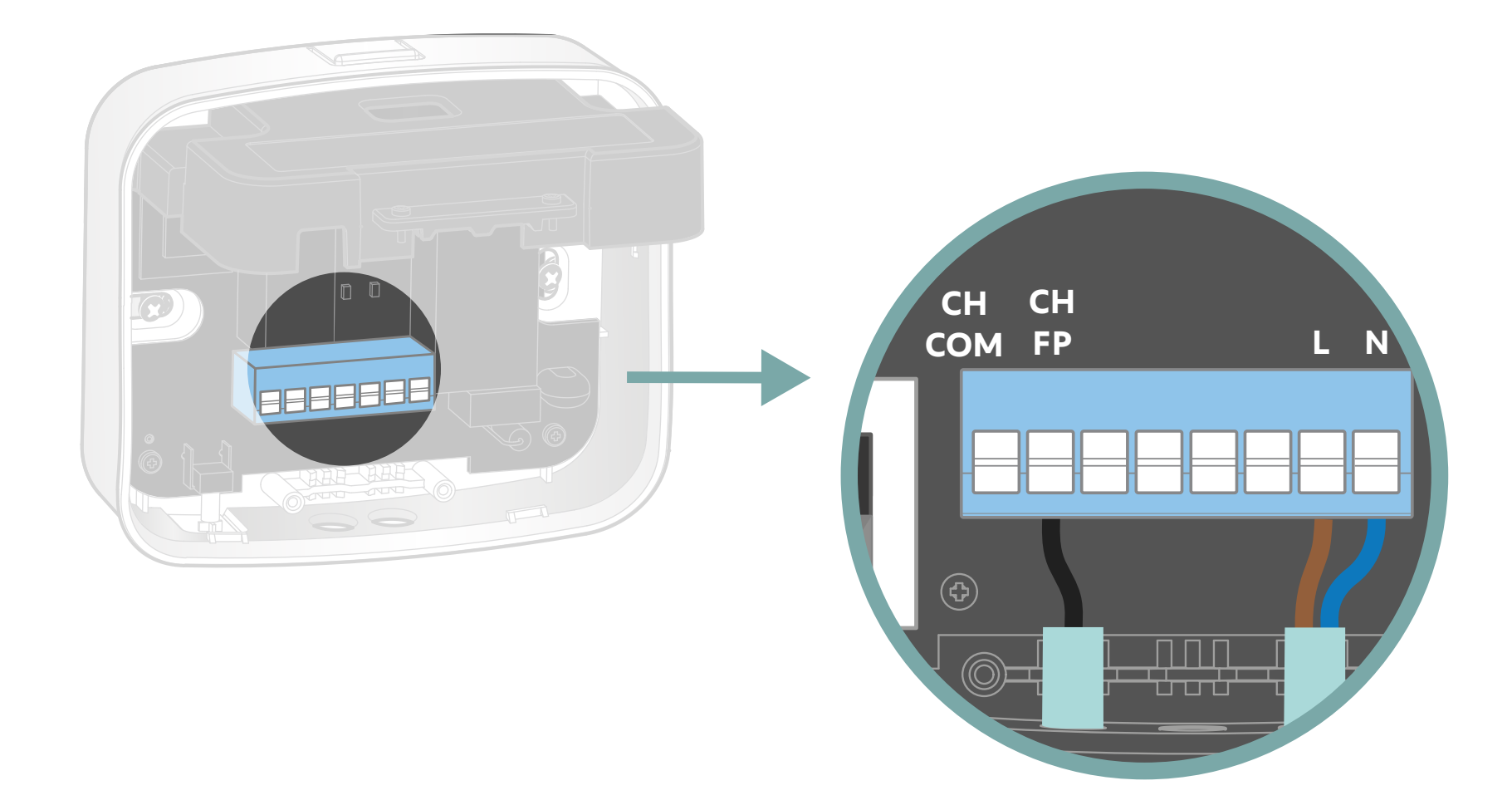

Branchez ensuite les fils phase (marron) et neutre (bleu) de votre installation sur les bornes respectives L et N du récepteur. Mettez l'interrupteur du récepteur sur la position AC ON. Rendez-vous maintenant p.31 pour terminer l'installation.

#### **Radiateur fil pilote**

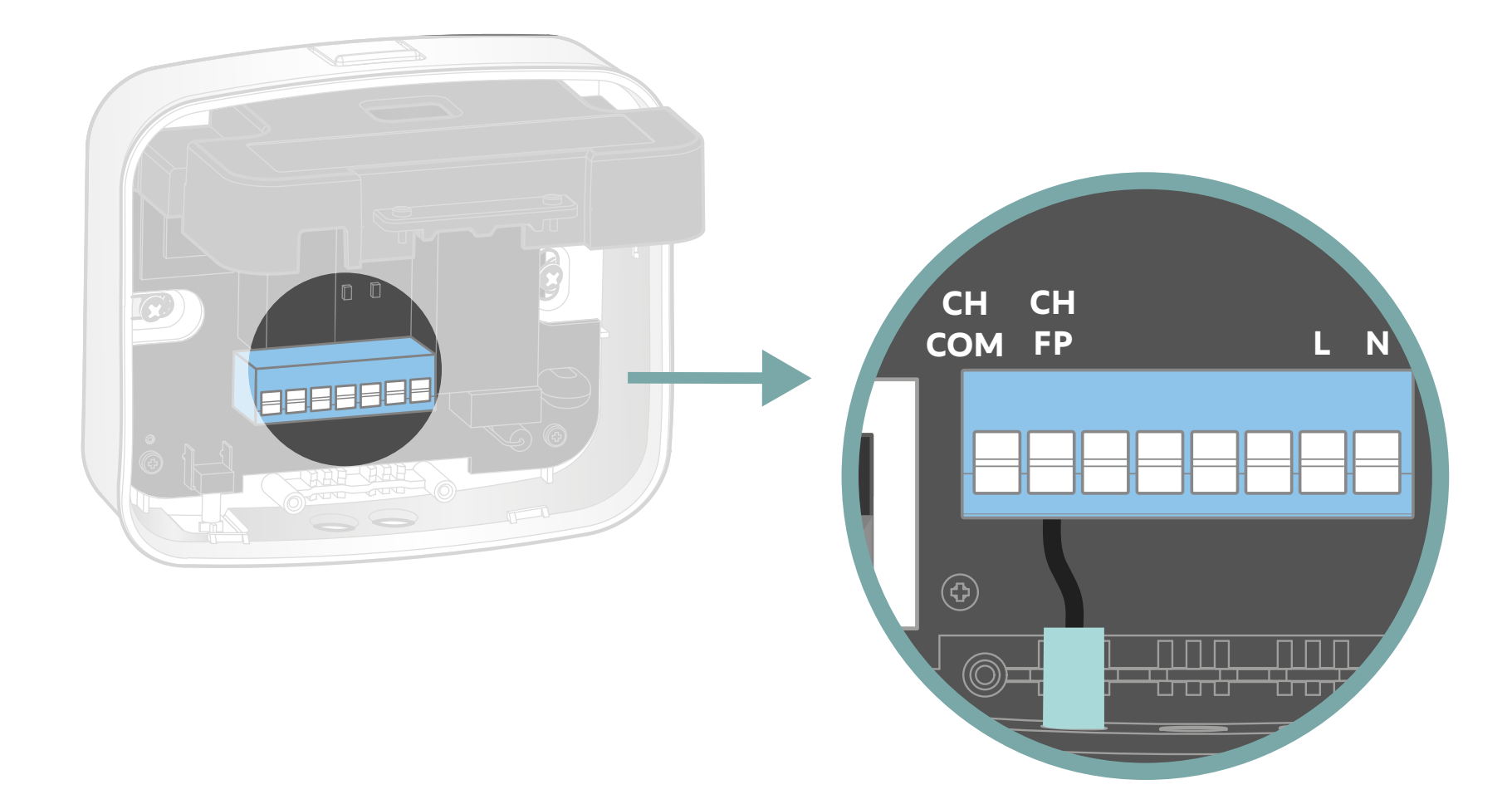

Si vous possédez des radiateurs électriques ayant un **fil pilote non câblé**, vous devez prévoir un récepteur par radiateur. Branchez le câble noir fil pilote de votre radiateur sur le bornier FP du récepteur.

### Radiateur fil pilote

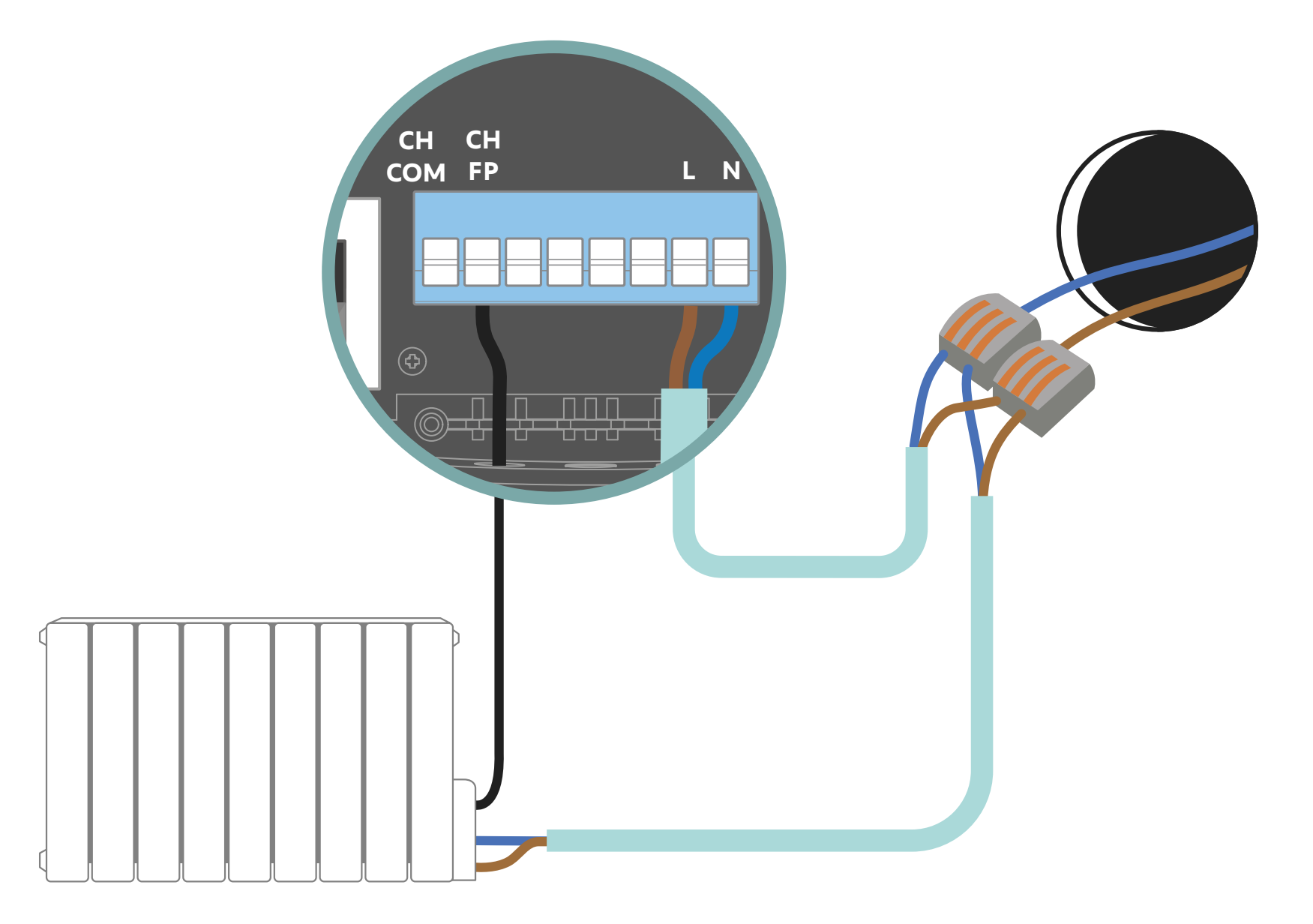

Prenez ensuite le câble fourni et raccordez le fil marron (phase) et le fil bleu (neutre) respectivement au fil marron (phase) et au fil bleu (neutre) de la sortie de câbles. Pour cette étape, vous aurez besoin de deux connecteurs. Connectez ensuite l'autre extrémité du câble fourni aux bornes du récepteur : L (phase) et N (neutre). Mettez l'interrupteur du récepteur sur AC ON. Rendez-vous maintenant p.31 pour terminer l'installation.

### **Plancher chauffant NC**

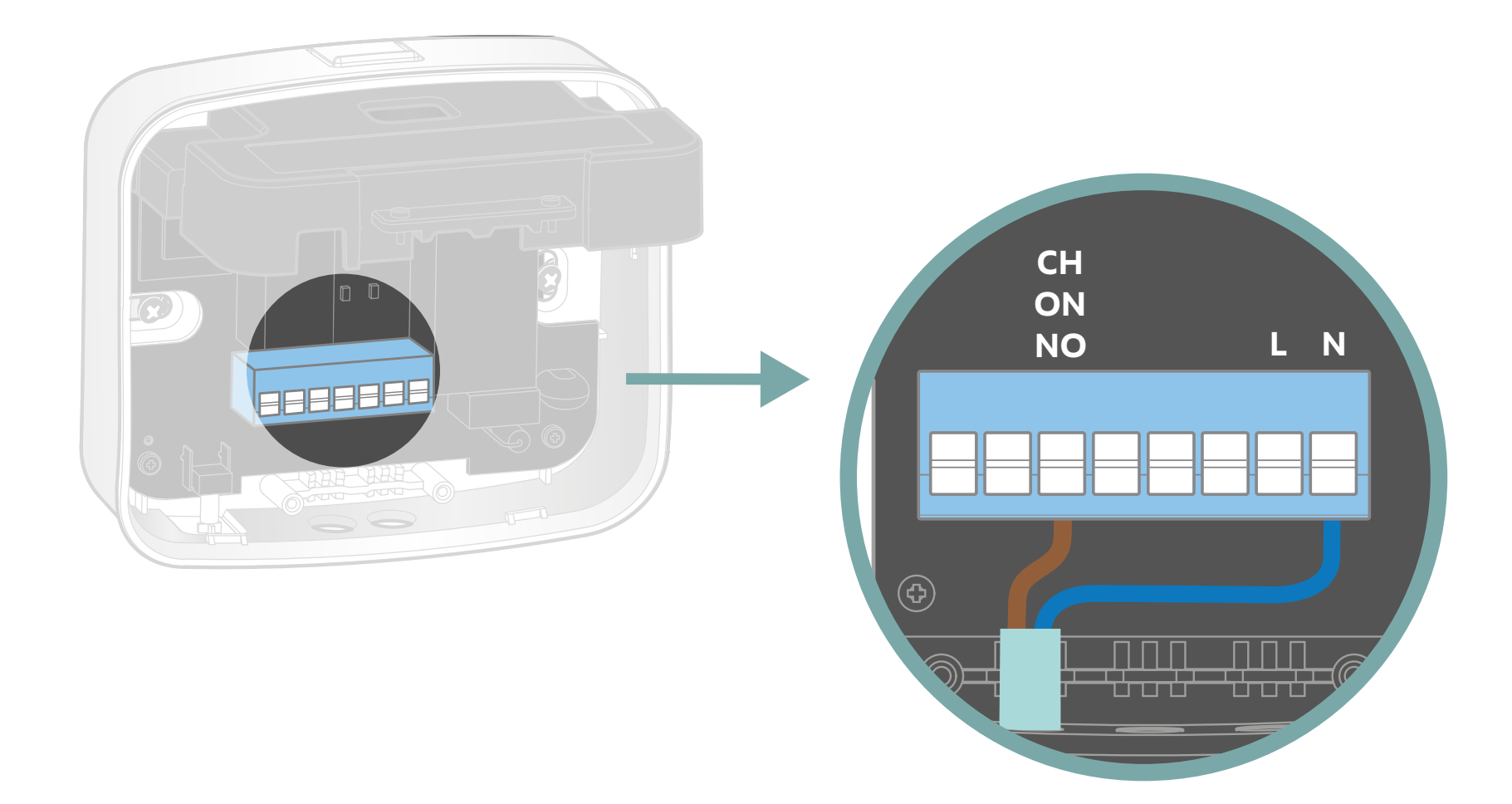

Si vous possédez un plancher chauffant à électrovanne NC, branchez le premier câble fourni aux bornes NO et N du récepteur. Puis raccordez ce câble sur la vanne NC. Attention une vanne NC se branche sur la borne NO du récepteur. Si vous possédez un plancher chauffant à électrovanne NO, rendez-vous p.27

### **Plancher chauffant NC**

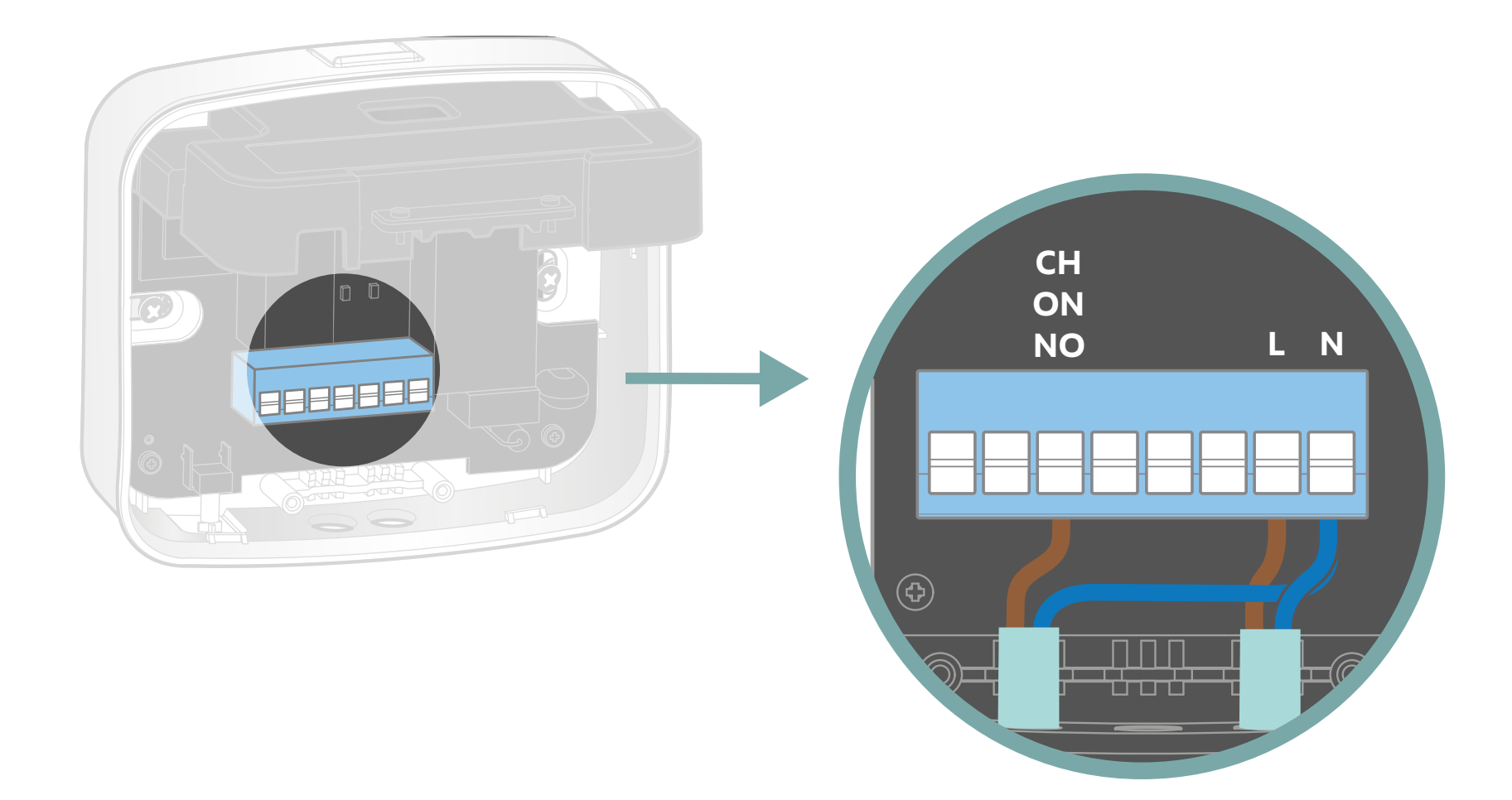

Ensuite prenez le deuxième câble fourni et branchez le fil marron sur le bornier L et le fil bleu sur le neutre N. Branchez l'autre extrémité de ce deuxième câble sur le tableau électrique (L sur la phase et N sur le neutre). Mettez l'interrupteur du récepteur sur AC ON. Rendez-vous ensuite p.31 afin de poursuivre l'installation.

### **Plancher chauffant NO**

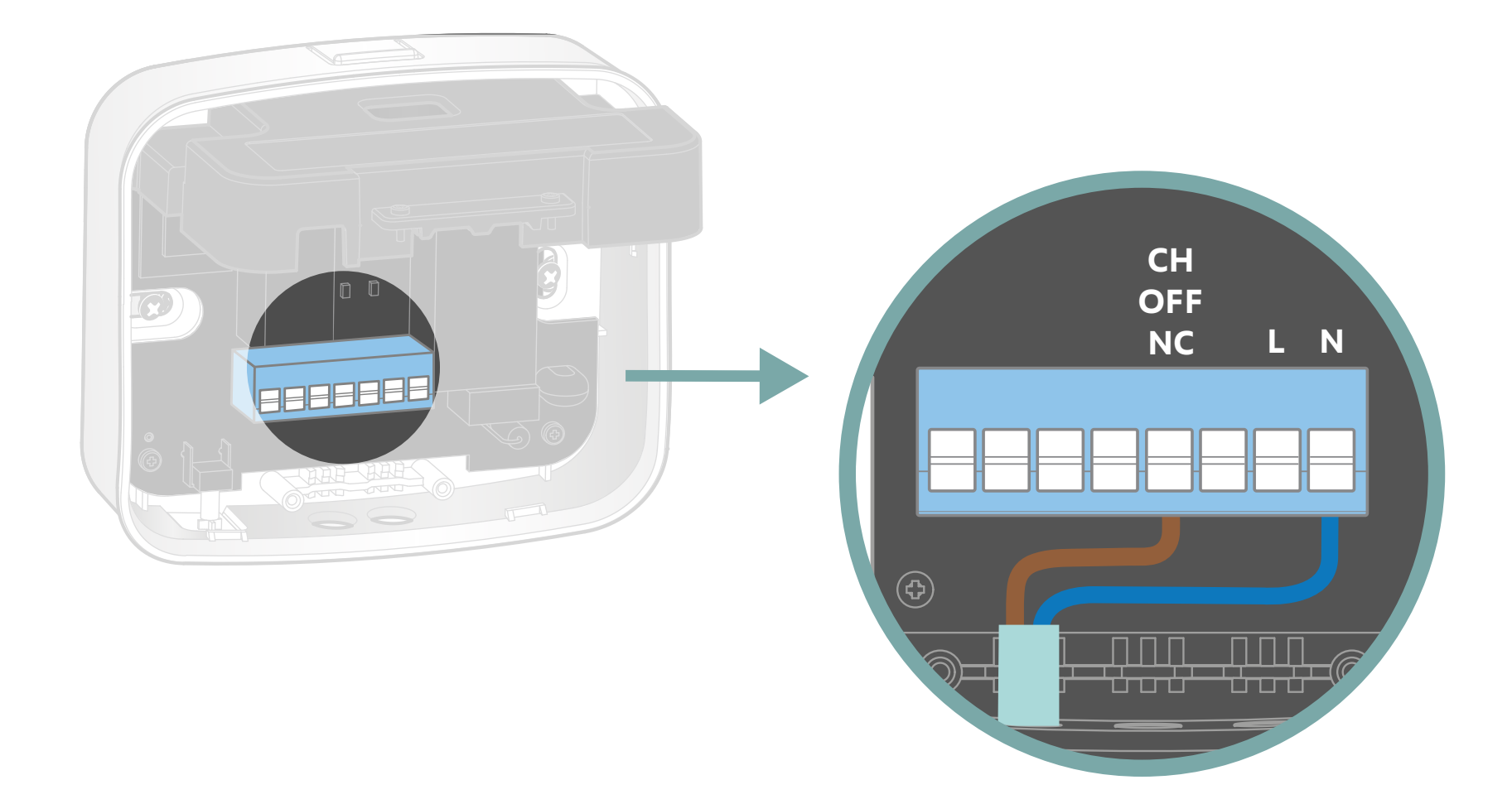

Si vous possédez un plancher chauffant à électrovanne NO, branchez le premier câble fourni aux bornes NC et N du récepteur. Puis raccordez ce câble sur la vanne NO. Attention une vanne NO se branche sur la borne NC du récepteur.

### **Plancher chauffant NO**

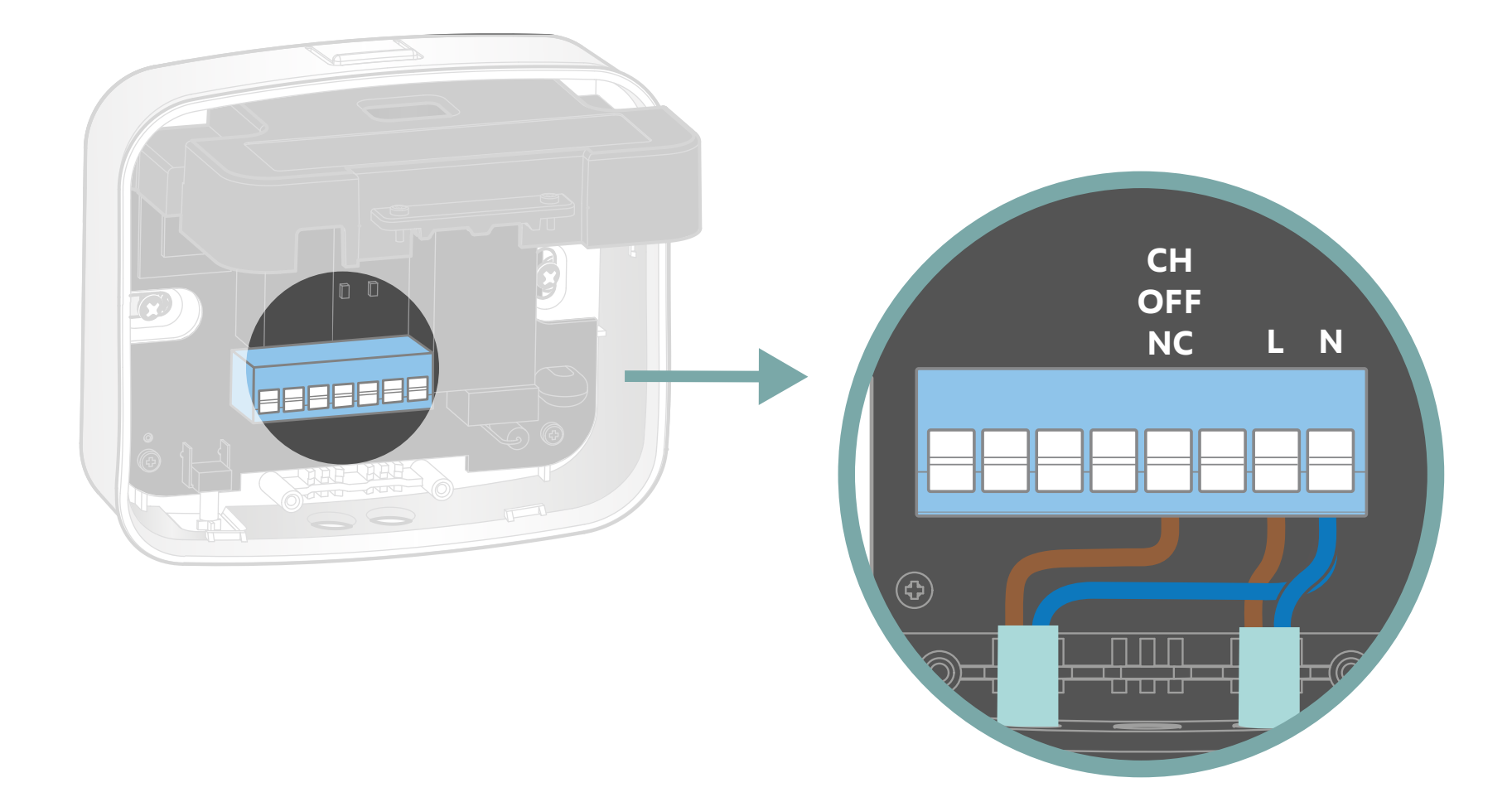

Ensuite prenez le deuxième câble et branchez le fil marron sur le bornier L pour la phase et le fil bleu sur le neutre N. Branchez l'autre extrémité de ce deuxième câble sur le tableau électrique (L sur la phase et N sur le neutre). Mettez l'interrupteur du récepteur sur la position AC ON. Rendez-vous ensuite p.31 afin de poursuivre l'installation.

#### Ballon d'eau chaude

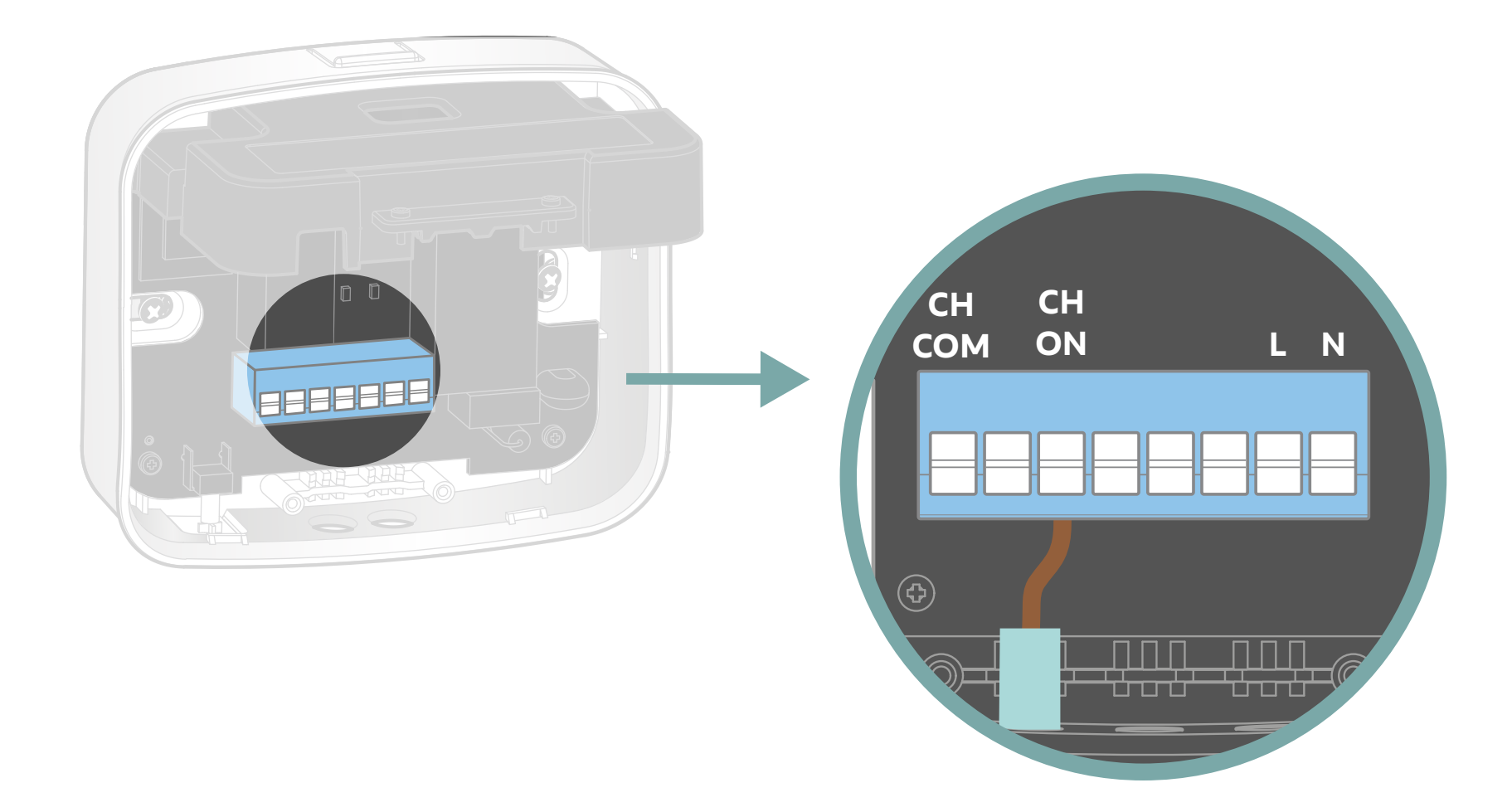

Branchez le câble marron de votre installation sur le bornier CH ON du récepteur.

#### Ballon d'eau chaude

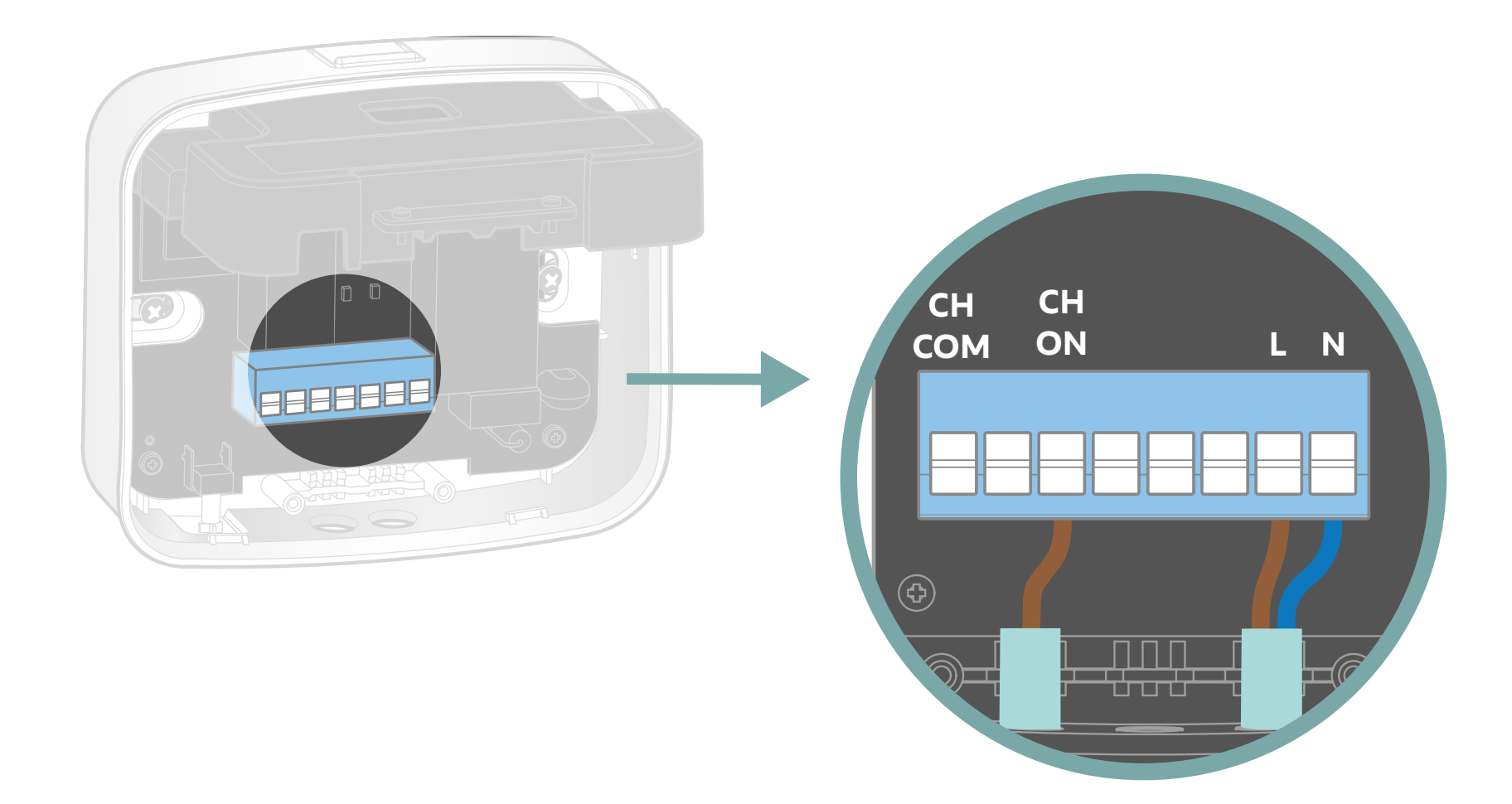

Ensuite, prenez un des câbles fournis et branchez le fil marron sur le bornier L du récepteur et le fil bleu sur N. Raccordez l'autre extrémité de ce câble au tableau électrique (L sur la phase et N sur le neutre). Enfin, mettez l'interrupteur du récepteur sur AC ON.

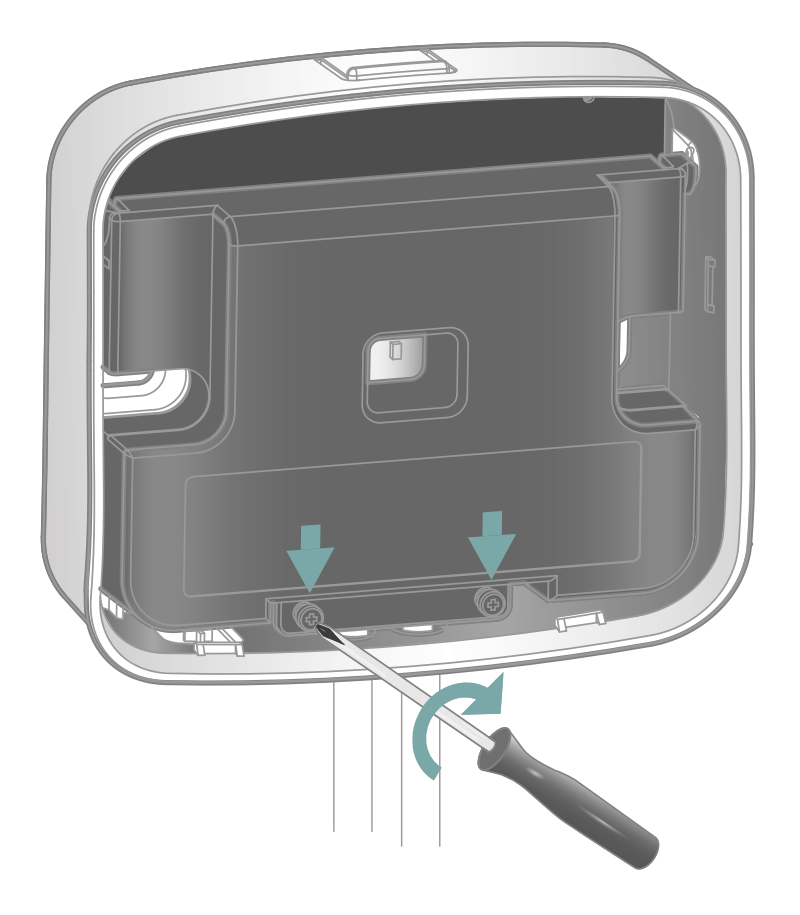

Verrouillez le capot de protection pour serrer les câbles et isoler les connections.

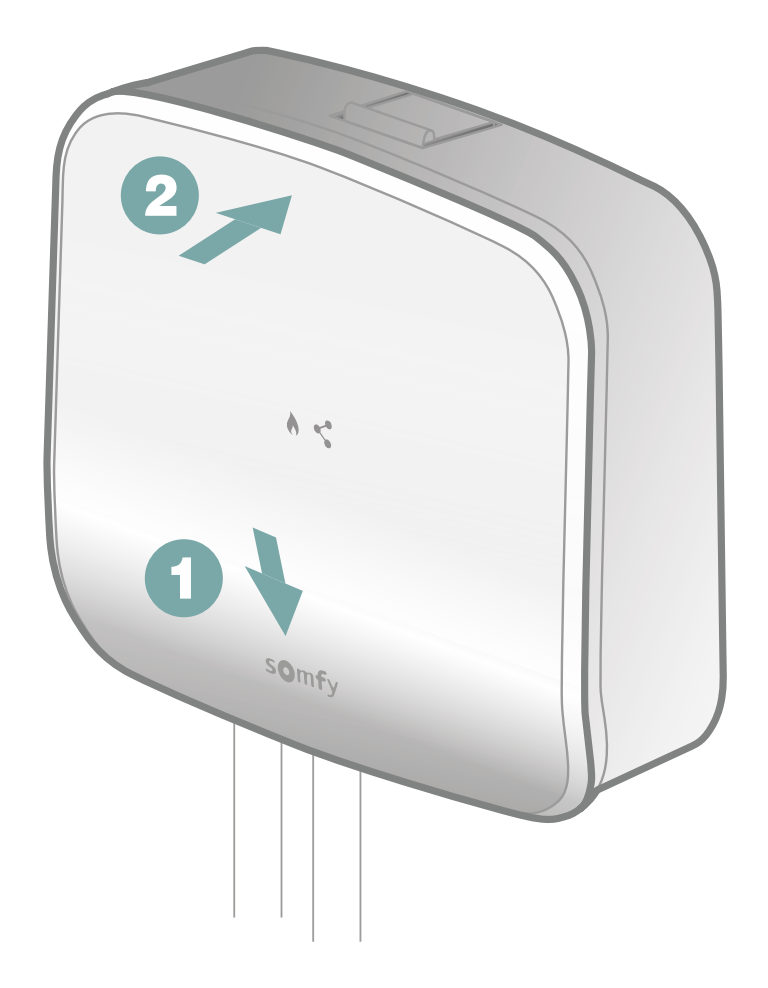

Finalisez l'installation de votre récepteur radio en clipant d'abord la partie basse de la face avant puis la partie haute.

### Installation de votre thermostat

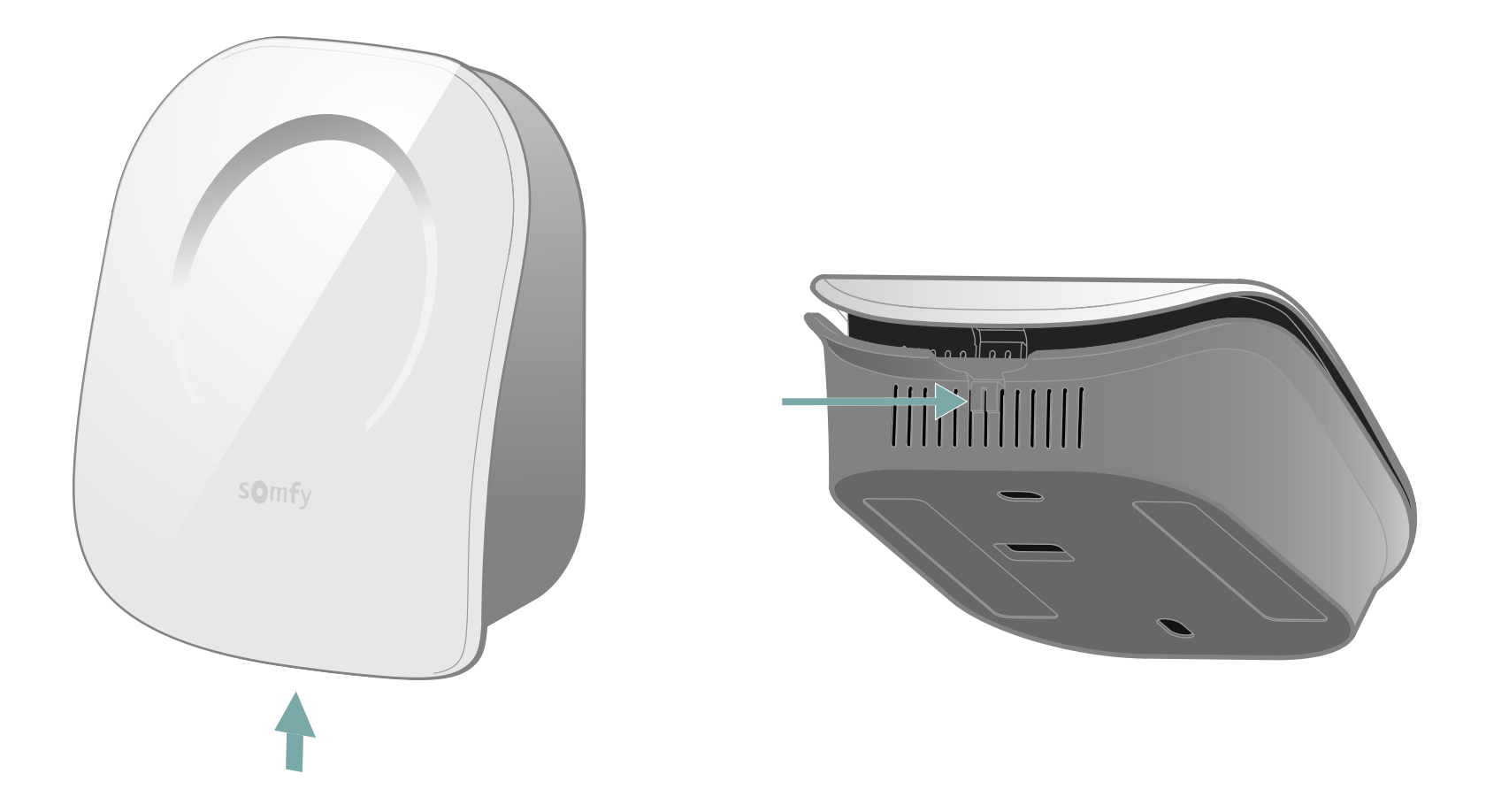

Ouvrez votre thermostat en pressant le bouton situé sur le dessous.

### Installation de votre thermostat

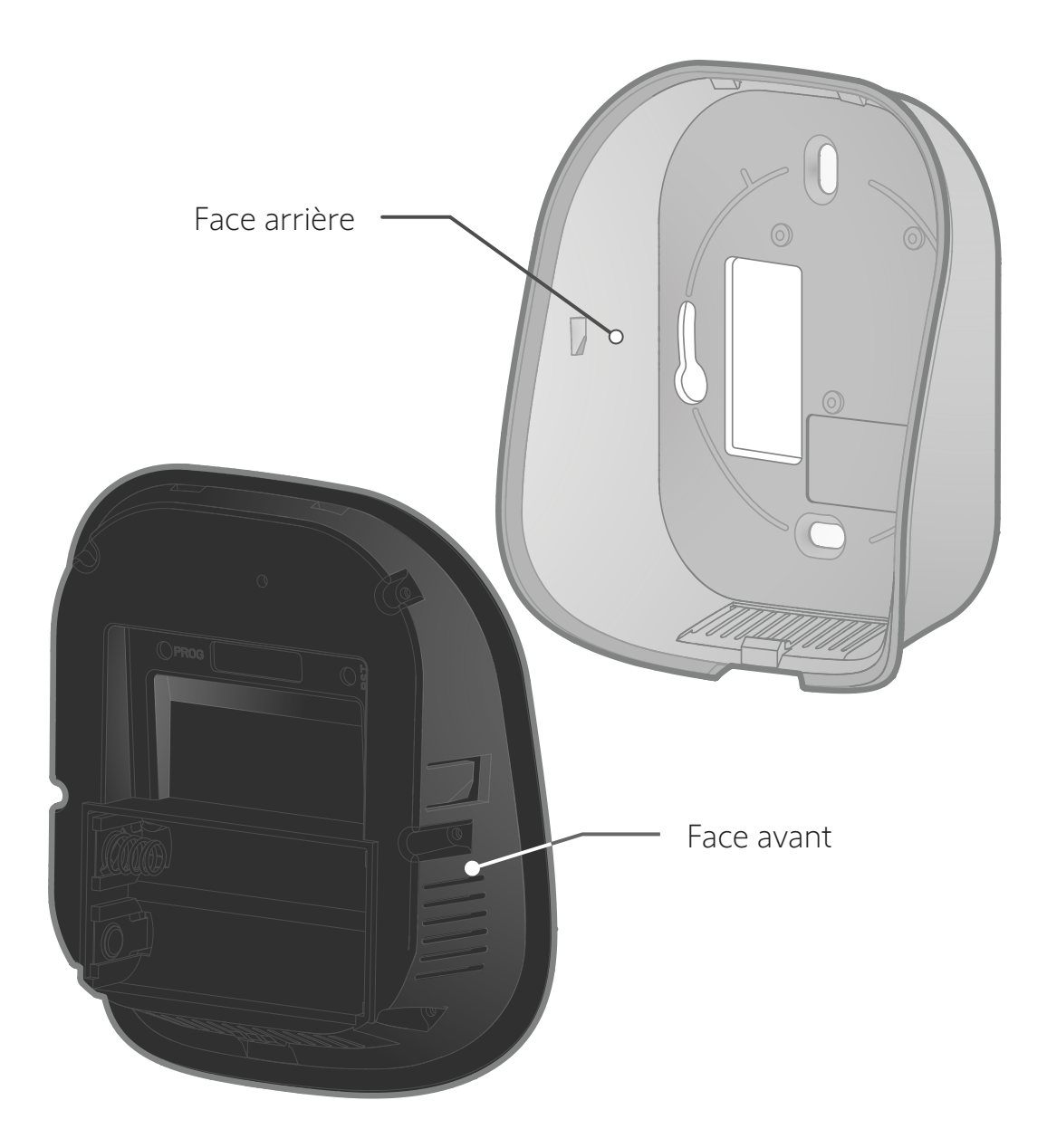

### Installation de votre thermostat

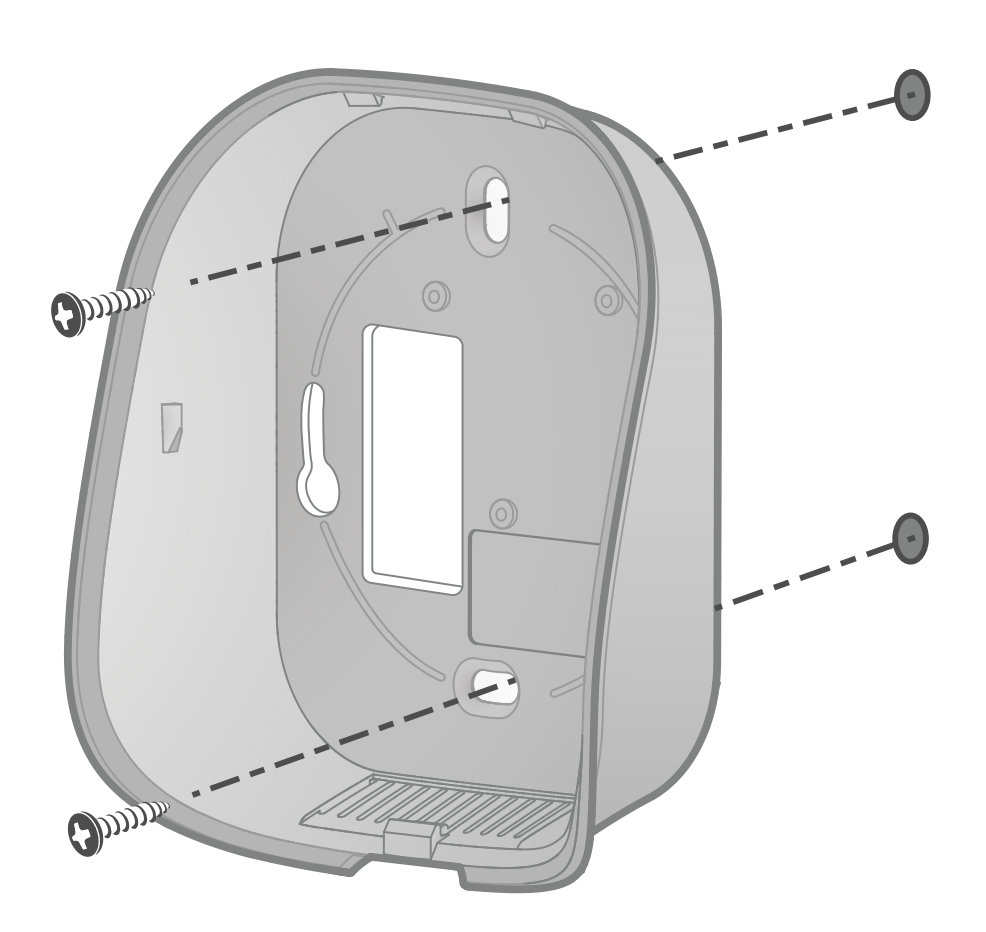

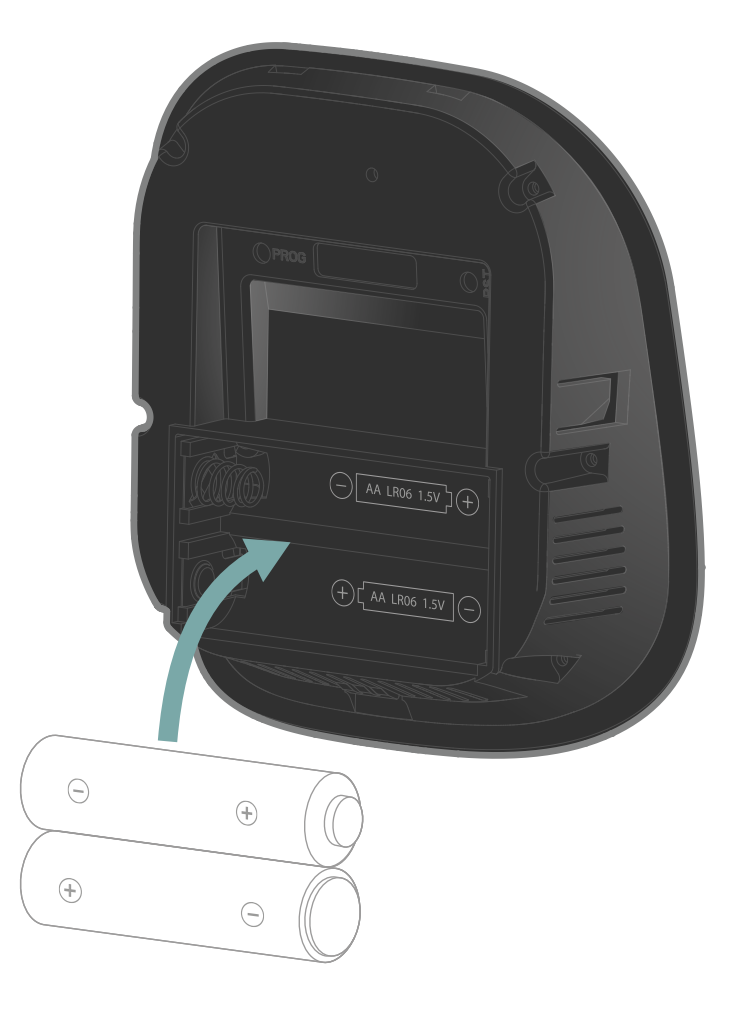

Fixez le socle au mur avec les accessoires fournis tels que vis et chevilles.

Vous pouvez aussi coller le thermostat avec les adhésifs fournis.

Insérez dans la face avant les 2 piles AA fournies en respectant les polarités.

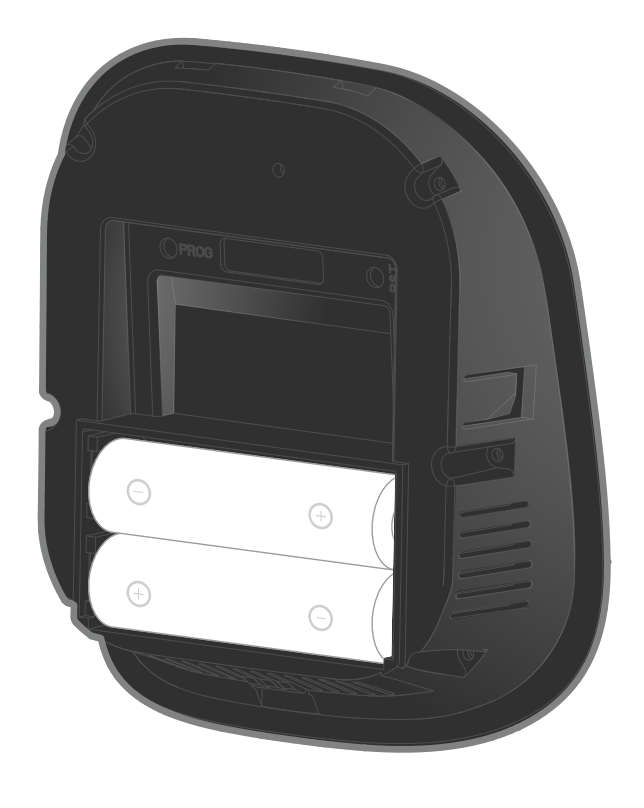

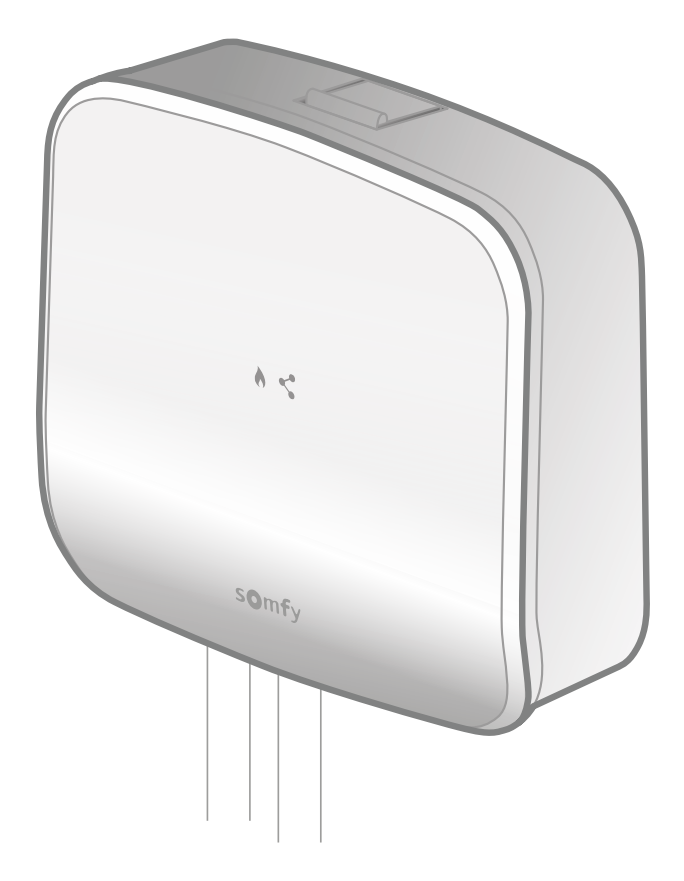

Approchez la face avant du thermostat du récepteur radio.

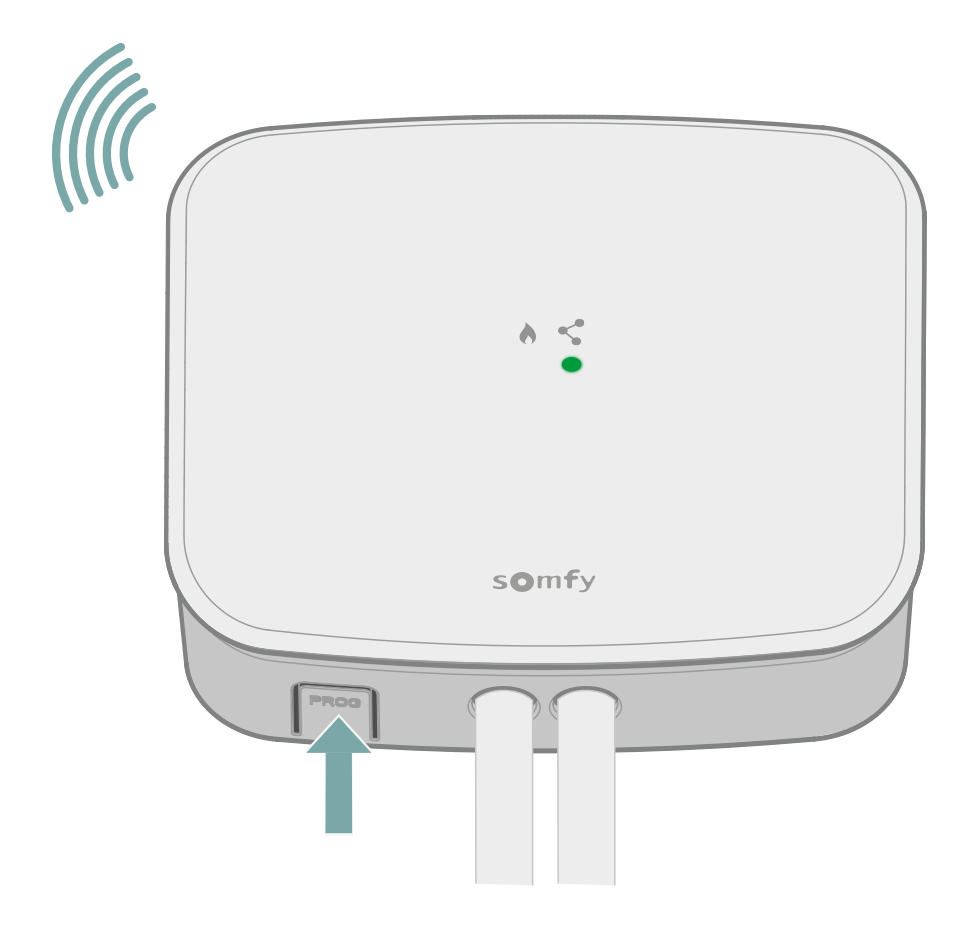

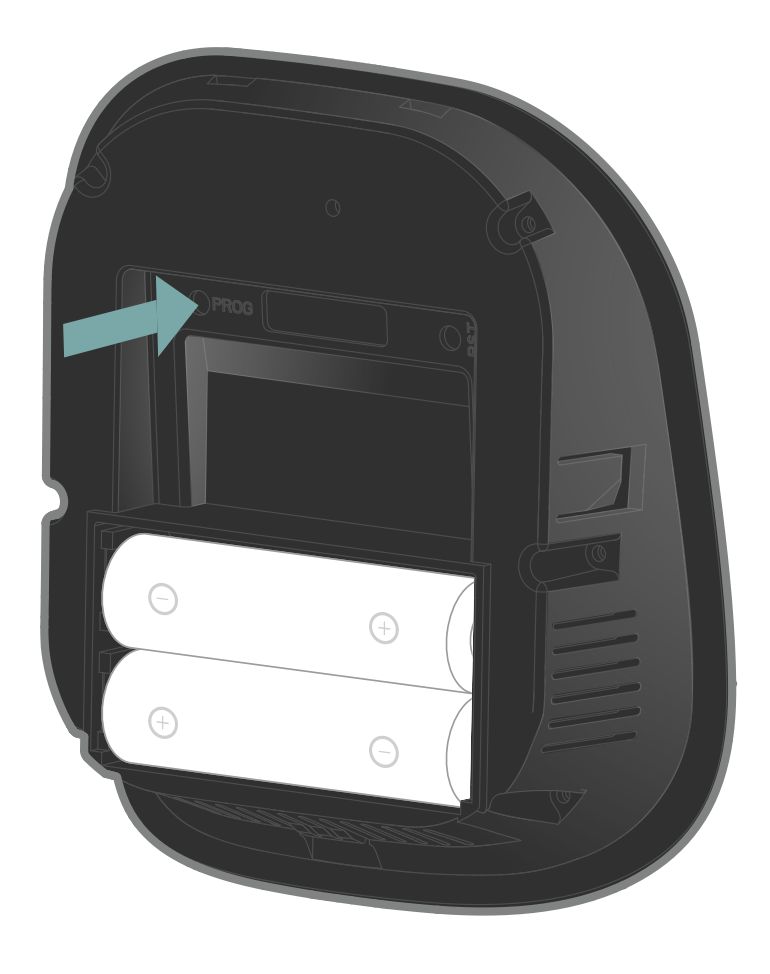

Déclenchez la procédure d'appairage du récepteur en appuyant sur le bouton «PROG» pendant au moins 3 secondes.

La LED «connection se mettra à clignoter et le mode appairage sera actif pendant 10 minutes.

Ensuite, faites un appui court sur le bouton «PROG» du thermostat, à l'aide d'une pointe.

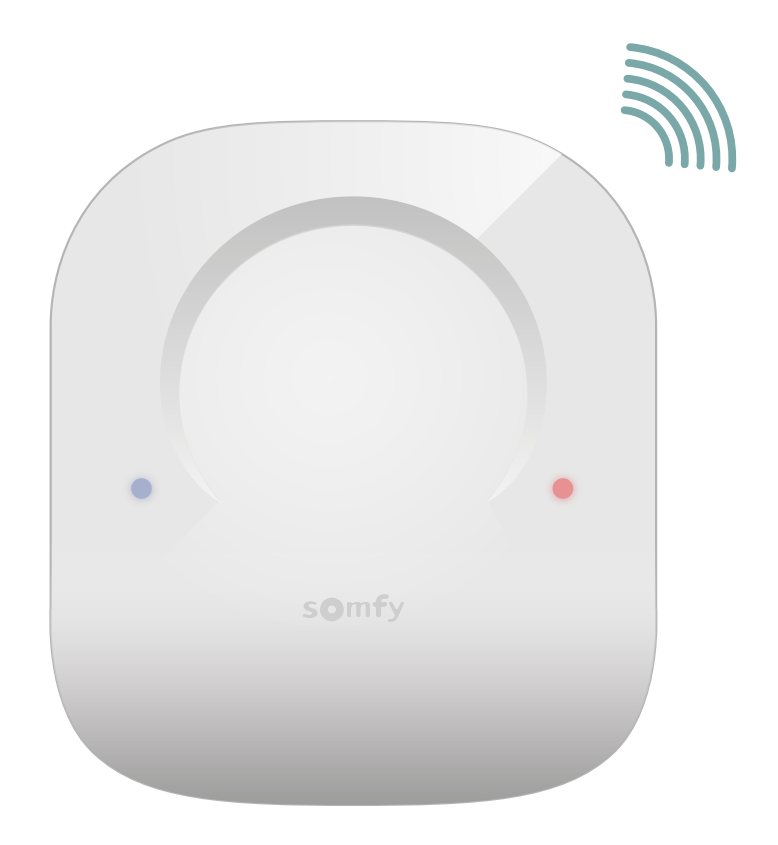

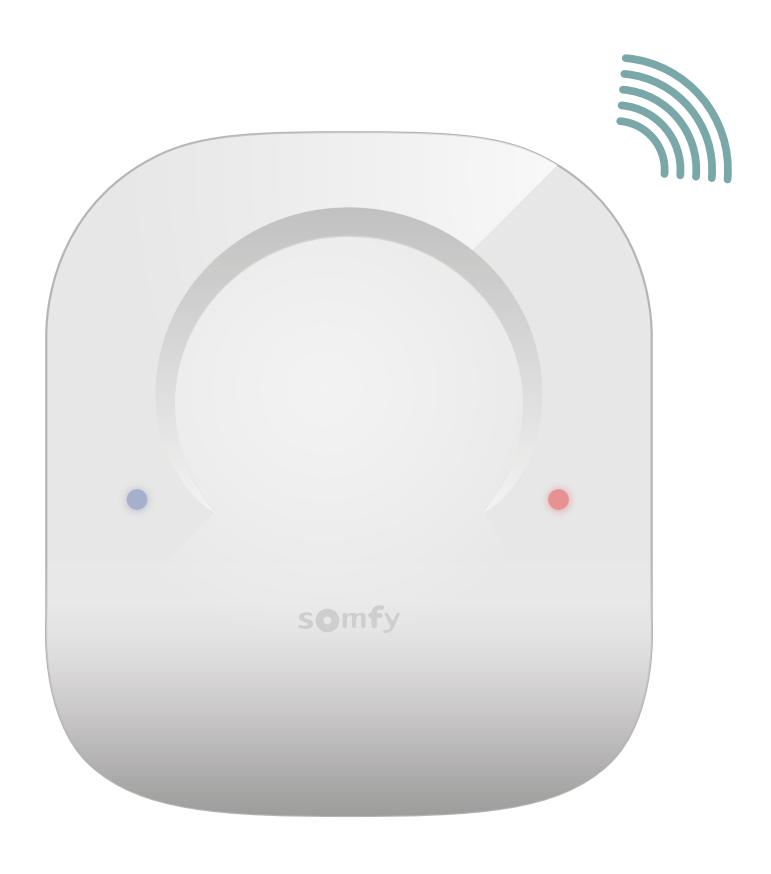

Pendant la recherche du récepteur, les LEDS bleue et rouge clignoteront rapidement.

Attendez quelques secondes.

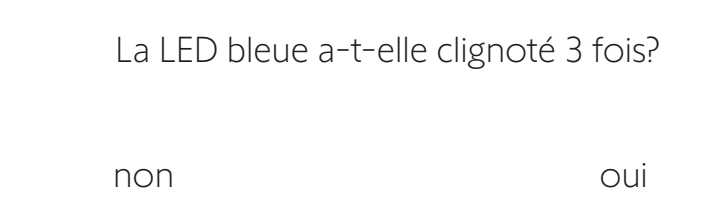

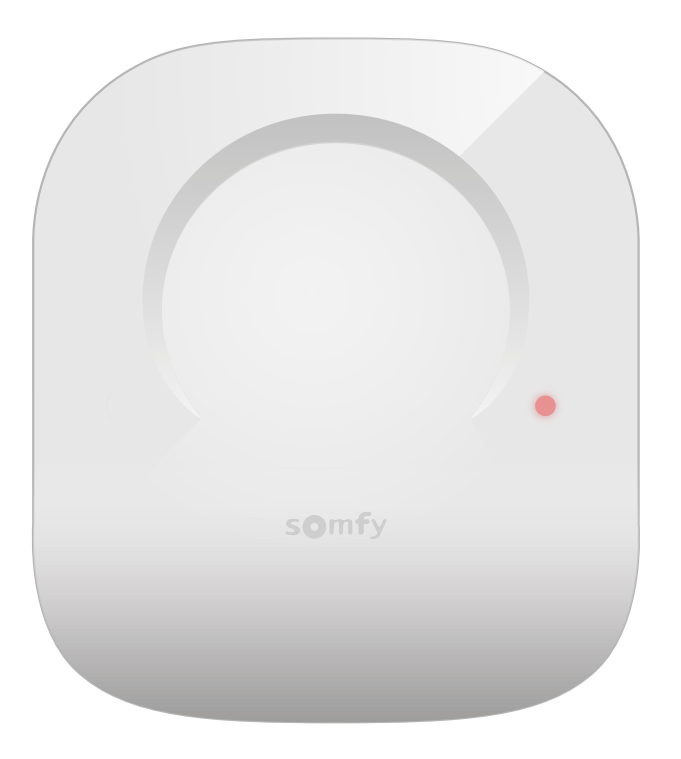

Si la LED rouge a clignoté rapidement puis s'est éteinte, une erreur est survenue lors de l'appairage.

Veuillez recommencez la procédure d'appairage.

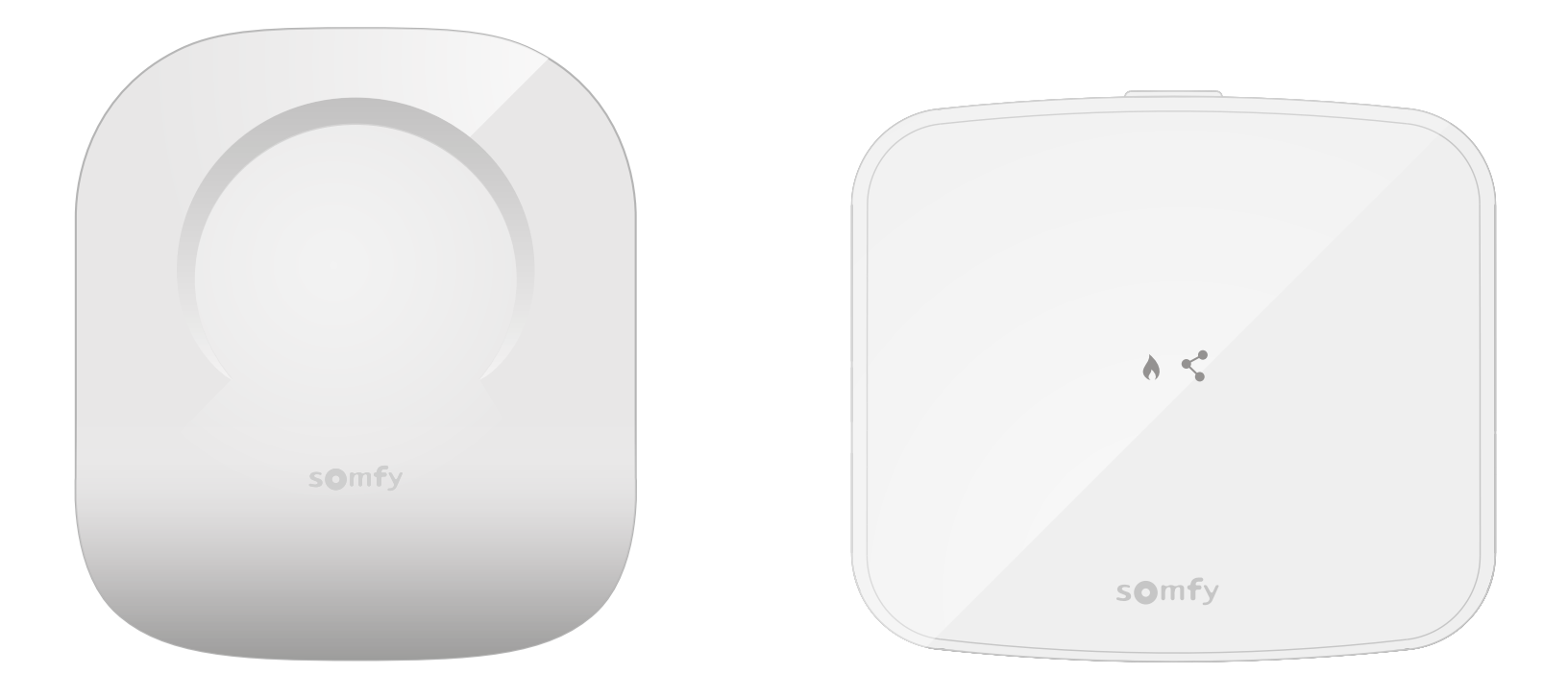

L'appairage a été réalisé avec succès!

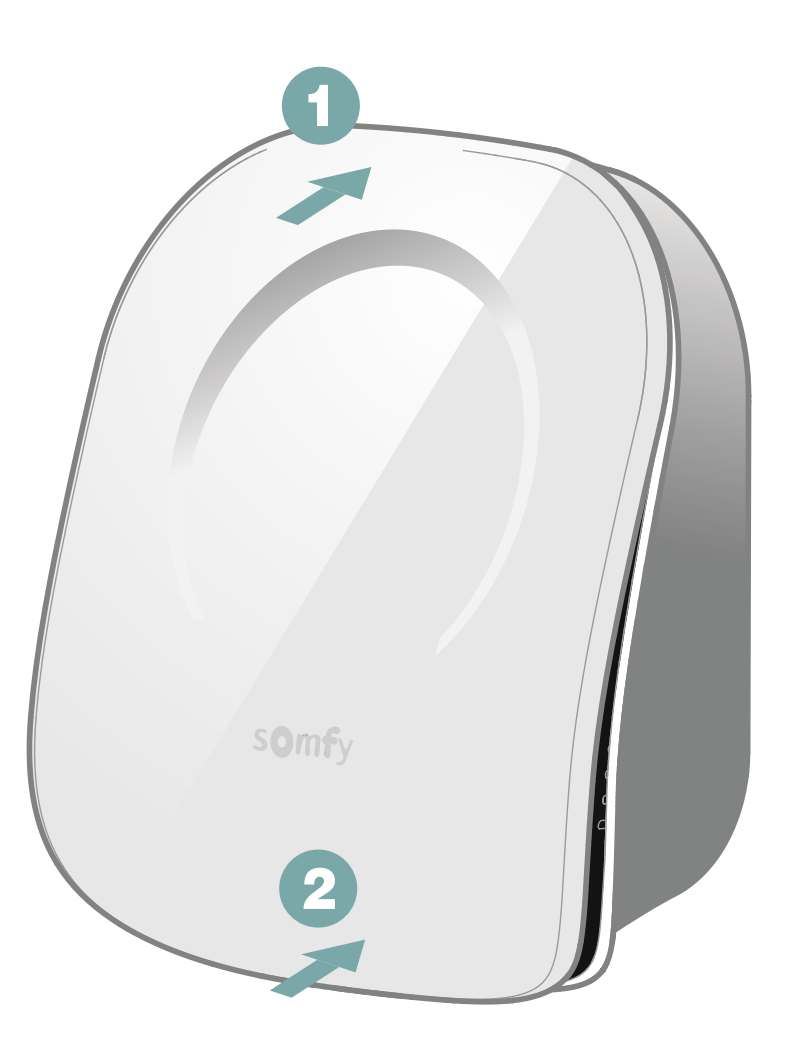

Refermez le thermostat en insérant la face avant en haut puis en bas.

Vous avez fini l'appairage de votre récepteur radio.

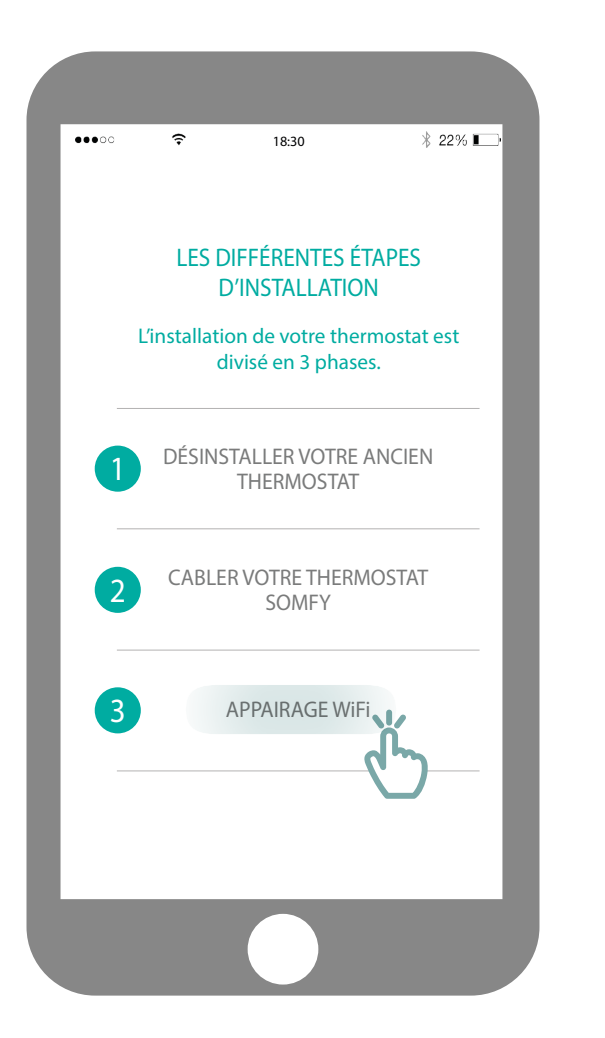

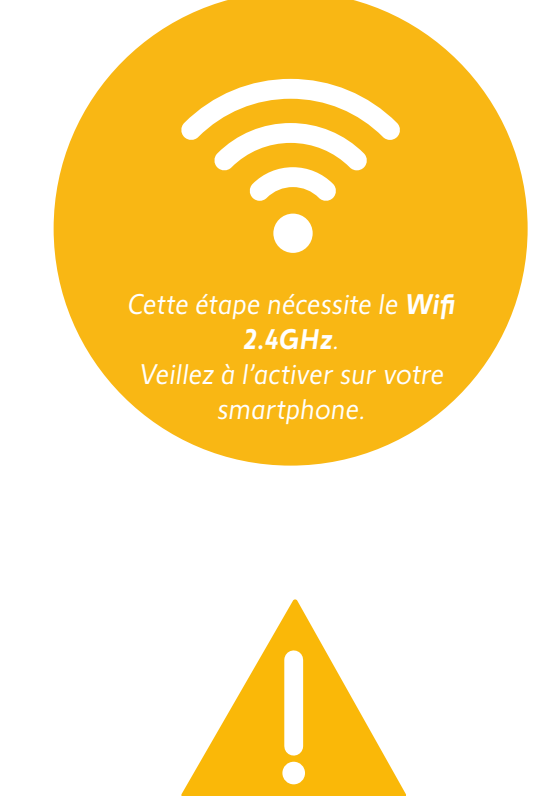

Veillez à bien sélectionner le wifi 2.4 GhZ et attention à ne pas sélectionner le 5.0 GhZ.

Accèdez au sous-menu «Appairage Wifi».

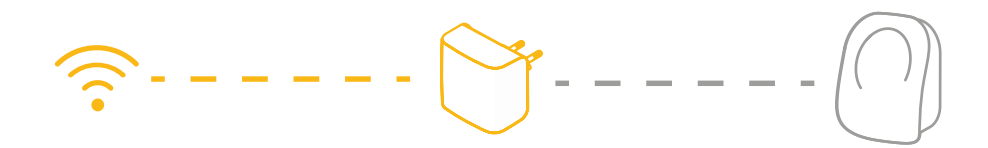

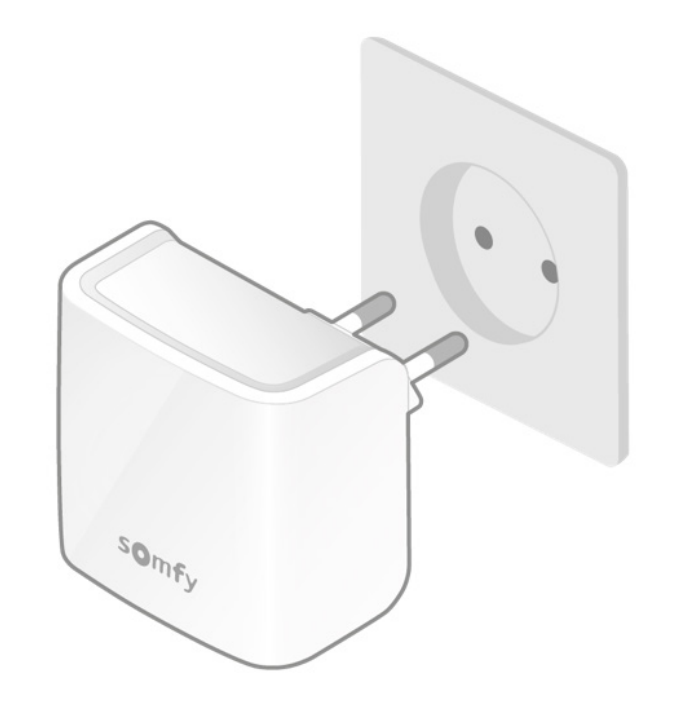

Branchez votre gateway Wifi dans la même pièce que votre thermostat. La gateway se mettra en mode appairage et clignotera rouge et vert.

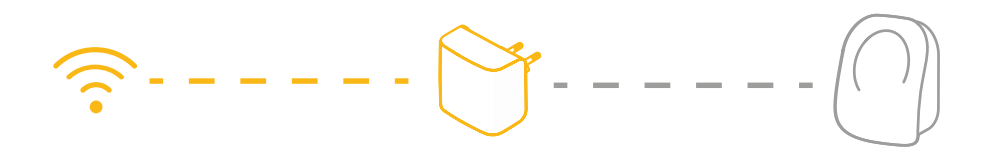

| uli <    | ₱ 18:<br>To otal     | 30                  | \$ 100% 💻 |
|----------|----------------------|---------------------|-----------|
| <        | Instal               | lation              |           |
| SAI      | SISSEZ LE M<br>VOTRE | OT DE PA:<br>RÉSEAU | SSE DE    |
| Votre ré | éseau WiFi : Ma      | xime's home         |           |
| boo      | ly                   |                     | 8         |
|          |                      |                     |           |
|          |                      |                     |           |
|          |                      |                     |           |
|          |                      |                     |           |
| (        | Choisir un autr      | e réseau W          | iFi >     |
|          |                      |                     |           |

Connectez vous à votre réseau Wifi et rentrez votre mot de passe.

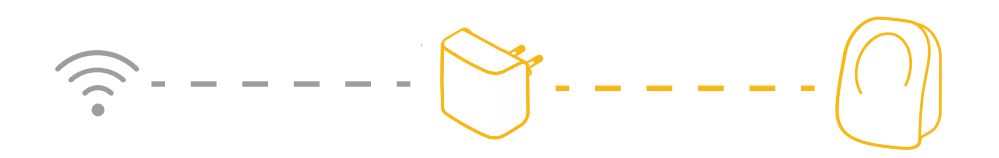

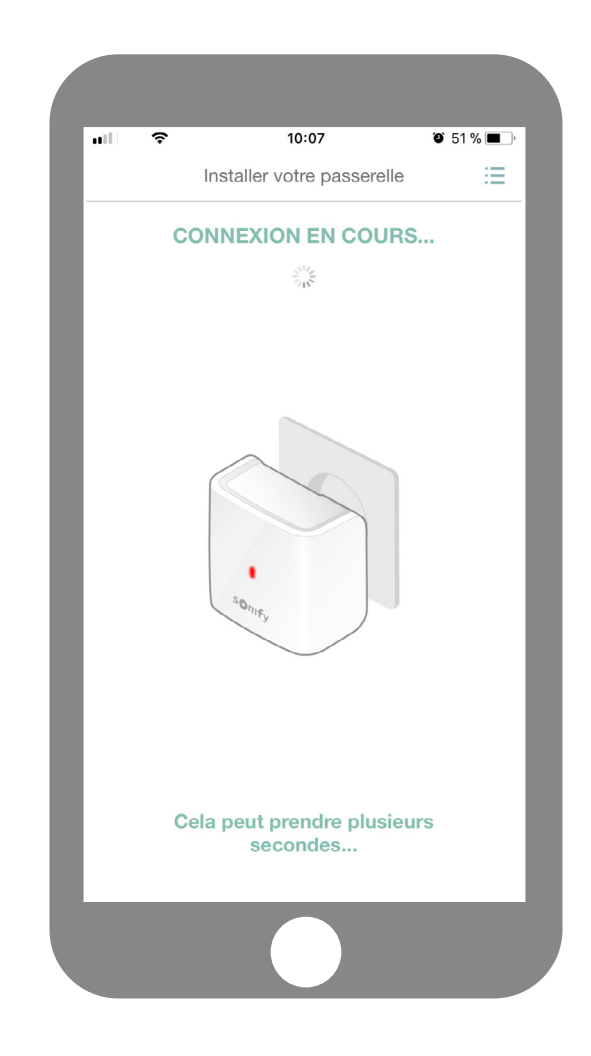

Patientez quelques secondes pendant que votre gateway se connecte à votre réseau.

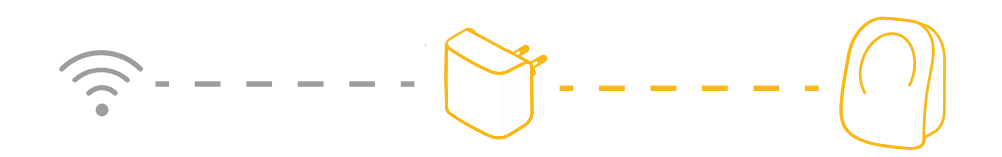

| ul ş         | 18:30                                    | \$ 100% 🔳      |
|--------------|------------------------------------------|----------------|
| <            | Installation                             | Q              |
| Quelle e     | est la couleur de la LEI<br>passerelle ? | D de votre     |
|              | Bleu                                     | 2              |
|              | Kouge                                    |                |
| <u>Le vo</u> | y <u>ant lumineux clignote</u><br>rouge. | <u>bleu et</u> |
|              | Suivant                                  |                |
|              |                                          |                |

Quelle est la couleur de votre LED qui clignote?

bleu

rouge

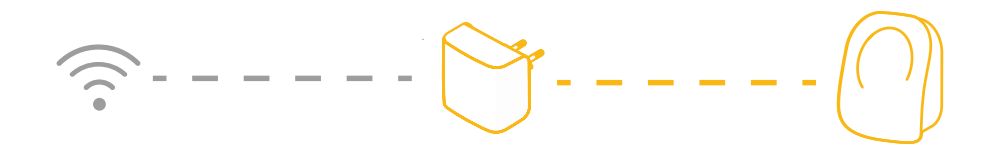

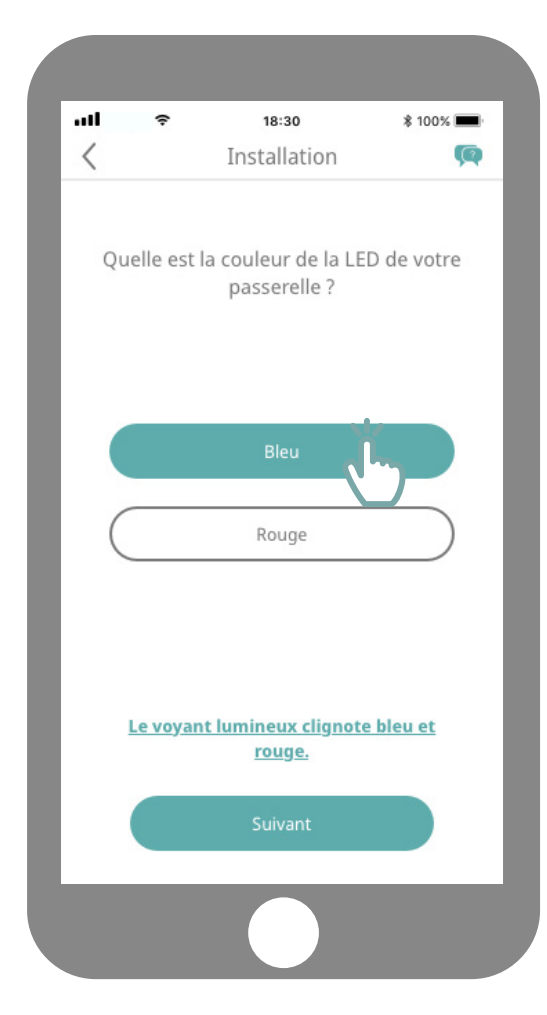

Si la led de votre gateway est rouge :

Vérifier que votre mot de passe est correct

Éviter l'utilisation du caractère «&» dans votre mot de passe

Vérifiez que votre gateway se situe à proximité de votre thermstat (moins de 10 m)

recommencer la procédure

Si la led de votre gateway est bleu et rouge :

Vérifier que votre ADSL est connecté à Internet.

recommencer la procédure

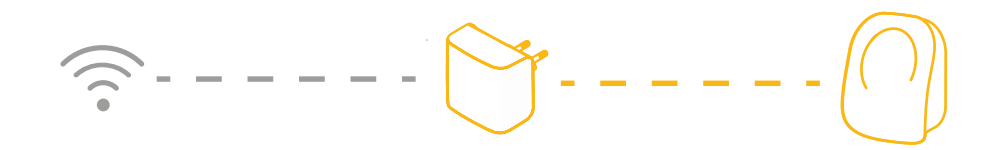

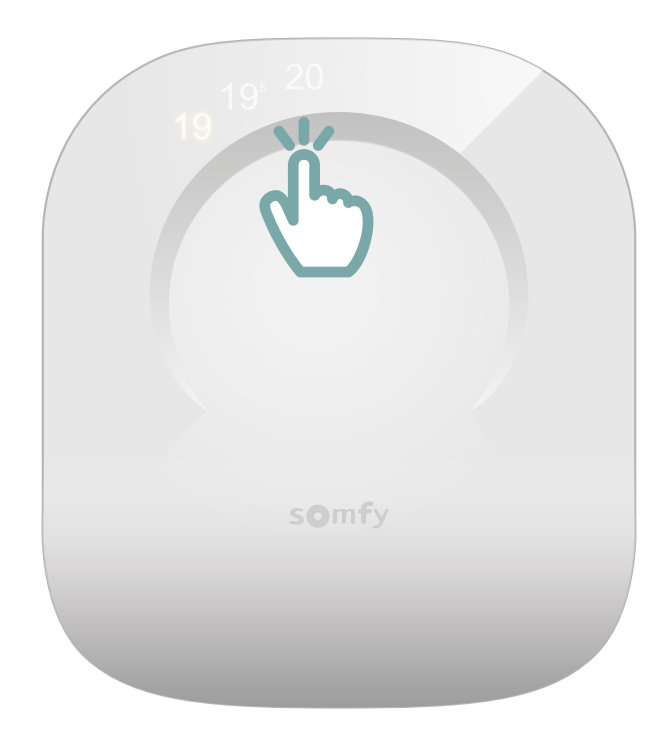

Réveillez votre thermostat en touchant la surface tactile. Les chiffres apparaîtront et la gateway passera au vert fixe.

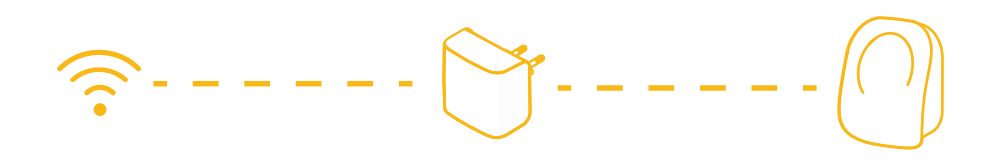

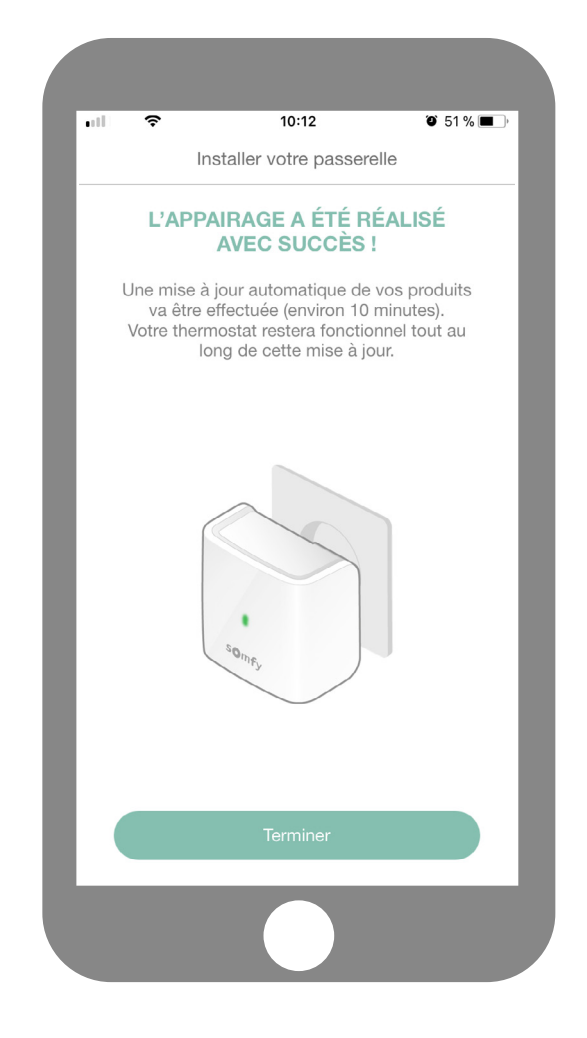

Vous avez finalisé l'appairage de votre thermostat connecté!

#### SOMFY ACTIVITES SA

50 avenue du Nouveau Monde F-74300 CLUSES www.somfy.com

# **Besoin d'aide?**

Forum & FAQs www.forum.somfy.fr